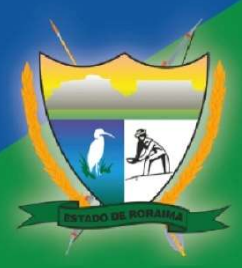

GOVERNO DO ESTADO DE RORAIMA SECRETARIA DE ESTADO DE PLANEJAMENTO E ORÇAMENTO

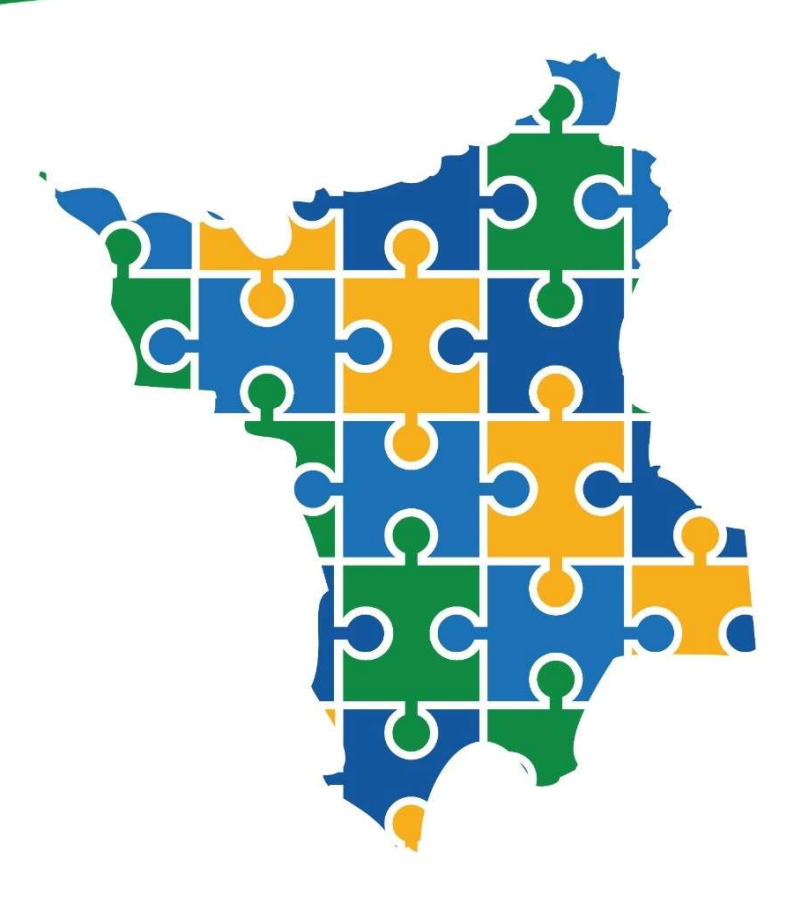

# Manual Eletrônico de Avaliação Anual PPA 2024-2027 Exercício 2024

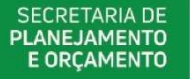

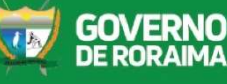

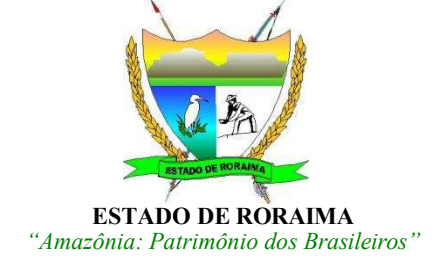

### GOVERNO DO ESTADO DE RORAIMA SECRETARIA DE ESTADO DE PLANEJAMENTO E ORÇAMENTO - SEPLAN

## AVALIAÇÃO DO PLANO PLURIANUAL 2024-2027 EXERCÍCIO 2024

MANUAL ELETRÔNICO

**BOA VISTA 2025** 

.

### SUMÁRIO

| 1 – APRESENTAÇÃO                                                                                                    | 4                        |
|----------------------------------------------------------------------------------------------------|--------------------------|
| 2 - COMO ACESSAR AO SISTEMA FIPLAN                                                                                                    | 5                        |
| 3 - PASSOS PARA ELABORAÇÃO DO RELATÓRIO DE AVALIAÇÃO                                                                                     | 11                       |
| 3.1 - AVALIAÇÕES DOS PROGRAMAS                                                                                                    | 13                       |
| A) Dados Gerais do Programa<br>B) Indicadores do Programa<br>C) Análise do Desempenho do Programa<br>D) Análise e Recomendação da Seplan | 13<br>14<br>16<br>21     |
| 3.2 - AVALIAÇÃO DAS AÇÕES                                                                                                    | 22                       |
| A) Dados Gerais da Ação (PAOE)<br>B) Meta Física<br>C) Análise das Medidas e Tarefas                                                     | 22<br>23<br>25           |
| 4 - RELATÓRIOS                                                                                                    | 27                       |
| 5 - RECOMENDAÇÕES                                                                                                    | 29                       |
| 5.1 - Análise dos Programas<br>5.2 - Análise das Ações                                                                                   | <b>2</b> 9<br><b>3</b> 2 |
| ANEXOS                                                                                                    | 34                       |
| Cronograma da Avaliação PPA 2024-2027 - Exercício 2024                                                                                   | 35                       |

#### 1 – APRESENTAÇÃO

A Secretaria de Estado do Planejamento e Orçamento - SEPLAN, este documento tem o objetivo de prestar aos órgãos setoriais de planejamento, a orientação indispensável para a obtenção de informações acerca das atividades desenvolvidas, como parte do processo de gestão da ação governamental.

O objetivo principal da avaliação é obter informações úteis sobre o desempenho dos programas, identificando problemas, alternativas e reunir subsídios que possam retroalimentar o processo de planejamento e formulação de políticas públicas, de modo a aumentar a sua efetividade, eficiência e eficácia.

Estas questões baseiam-se na análise dos fatores que dificultaram a implementação e o alcance dos resultados dos programas. Porém, para que a avaliação seja cumprida de forma eficaz é preciso assegurar que os principais interessados no programa avaliado sejam envolvidos no processo desde o início, visando conferir legitimidade e estimular a utilização das informações e recomendações geradas pelos tomadores de decisão.

O processo de avaliação deve ser participativo e as informações relativas à avaliação do programa deverão ser prestadas após a análise de todas as ações que compõem o mesmo. Os equacionamentos dos problemas só poderão ser alcançados por meio da compreensão pelos interessados da importância dos resultados e pela adoção pactuada das ações corretivas.

A elaboração do Relatório de Avaliação é realizada através de análises e avaliações dos programas e ações com a utilização do Sistema Integrado de Planejamento, Contabilidade e Finanças – FIPLAN, o qual agrega dados da execução orçamentária e financeira do governo estadual e informações de gestão fornecidas pelos responsáveis dos programas das Unidades da Administração Direta e Indireta do Executivo e demais Poderes.

#### 2 - COMO ACESSAR AO SISTEMA FIPLAN

Só poderão acessar o sistema os usuários que se encontram cadastrados e que possuam **CPF** e **Senha**. O Cadastro será realizado pela SEPLAN, mediante o encaminhamento, pelo usuário, de sua Ficha Cadastral devidamente preenchida.

Após esse procedimento, o usuário receberá uma SENHA no e-mail informado na Ficha Cadastral.

Após receber a senha pessoal o usuário deverá acessar o sistema pelo seguinte caminho:

Acesse o FIPLAN diretamente digitando o endereço www.fiplan.rr.gov.br .

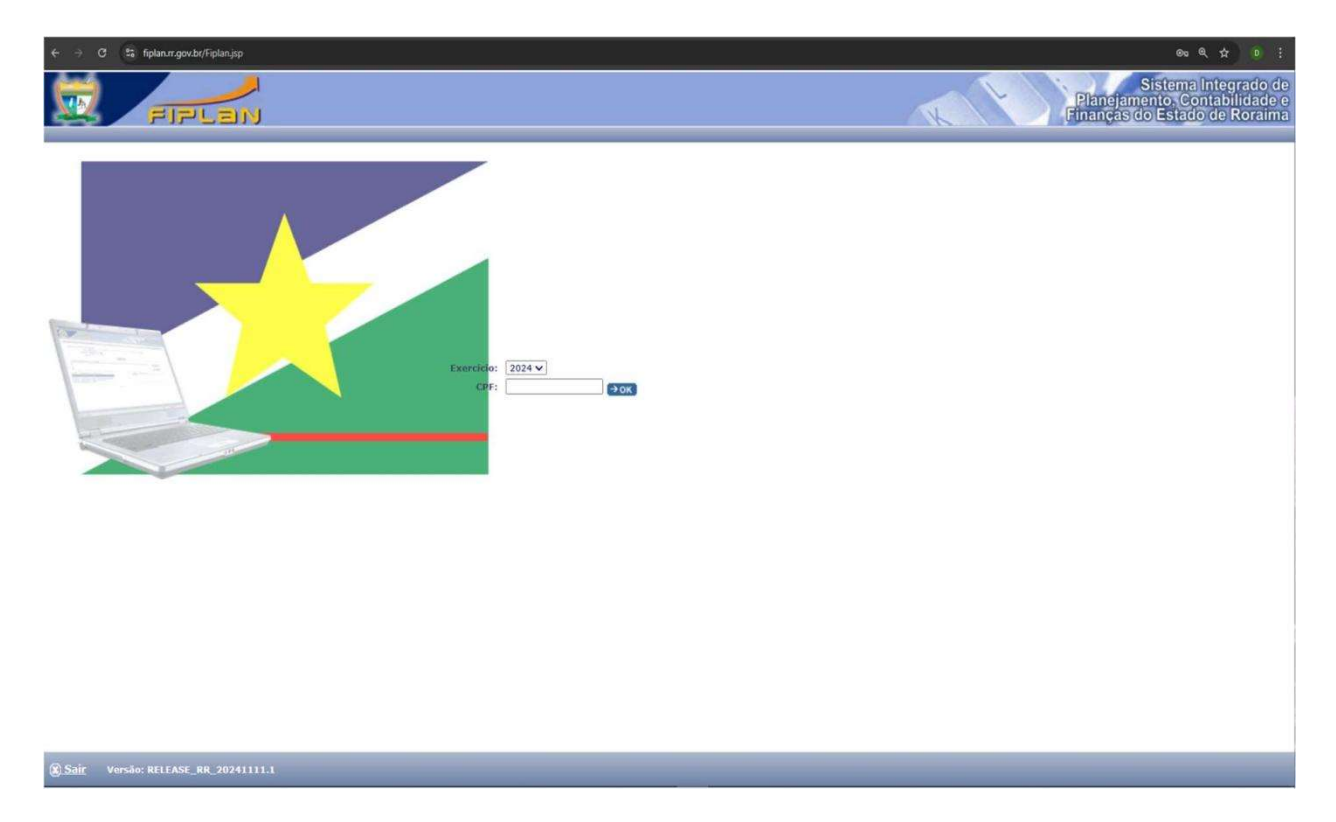

Ao digitar o endereço da página do Fiplan, o sistema abrirá a tela inicial com o exercício de execução do orçamento.

Feito a escolha do Exercício, o usuário deverá digitar o CPF informado no momento do cadastro e clicar em OK.

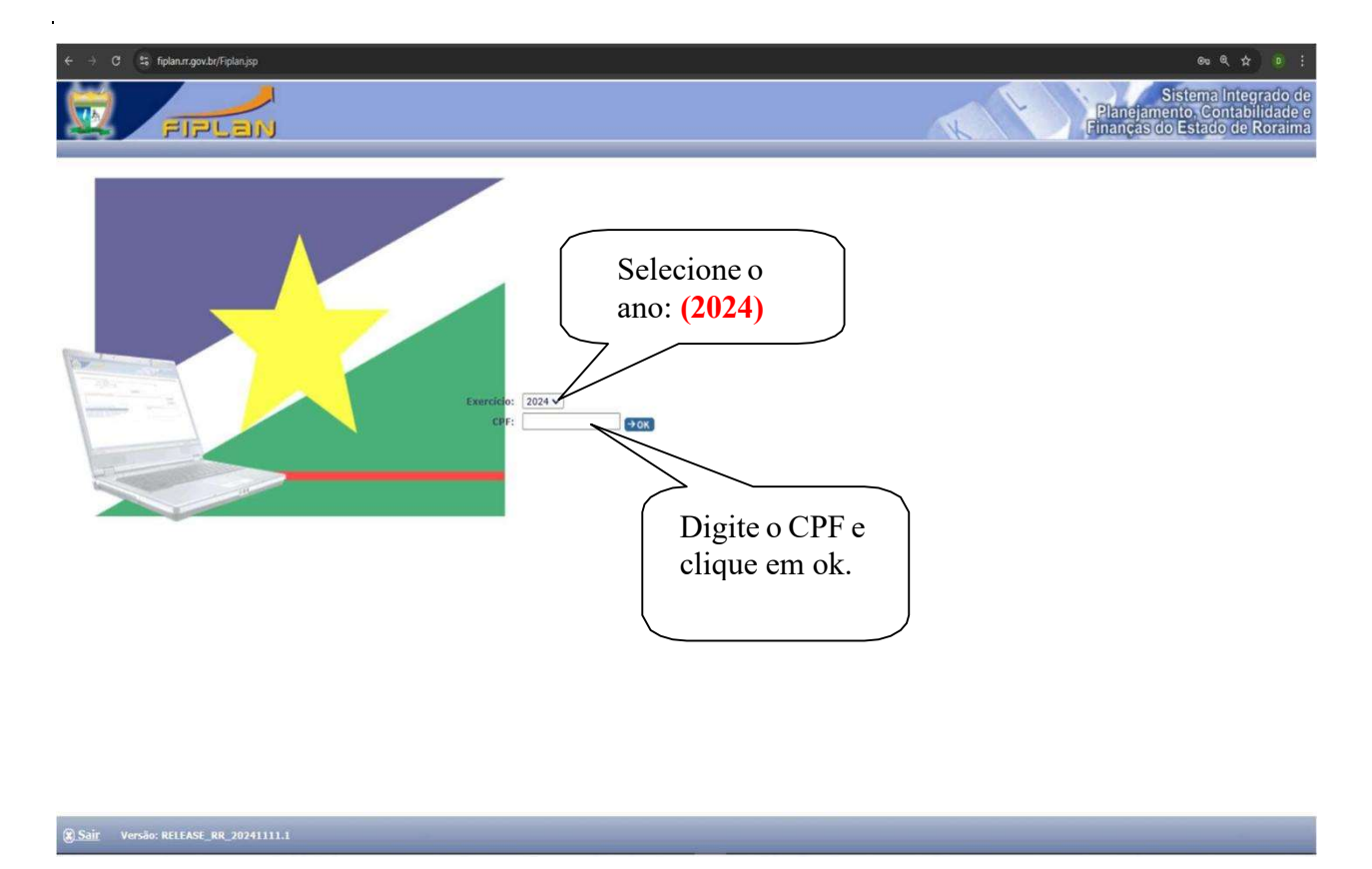

Na próxima tela o usuário deverá digitar a senha e escolher, dentro das opções, a Unidade Orçamentária que precisará acessar.

| ← → C St fiplan.r.gov.br/Fiplan.jsp        | · · · · · · · · · · · · · · · · · · ·                                                  |
|--------------------------------------------|----------------------------------------------------------------------------------------|
|                                            | Sistema Integrado de<br>Planejamento (Contabilidade e<br>Finanças do Estado de Roraima |
| 2º Passo: selecione a Unidade Orçamentária | Digite sua<br>senha                                                                    |

Após escolher, clique em entrar.

Sair Versão: RELEASE\_RR\_20241111.1

#### Importante:

• Se for o primeiro acesso do usuário, o sistema abrirá duas telas em sequência para que o usuário faça a alteração da senha recebida no email pessoal e grave perguntas com suas respectivas respostas, as quais o sistema solicitará alternadamente quando o usuário efetuar os próximos acessos.

• Se o usuário já tiver alterado a senha e não estiver mais acessando o sistema pela primeira vez, será apresentada uma das perguntas cadastradas para que o usuário digite a resposta e, assim, o sistema autentique a entrada do usuário.

#### As telas seguintes são as do primeiro acesso:

1º passo - Digite a senha recebida no seu email pessoal que chamamos de senha atual;

- 2º passo Digite uma nova senha com seis dígitos; letras e números;
- 3º passo Digite a confirmação da nova senha.

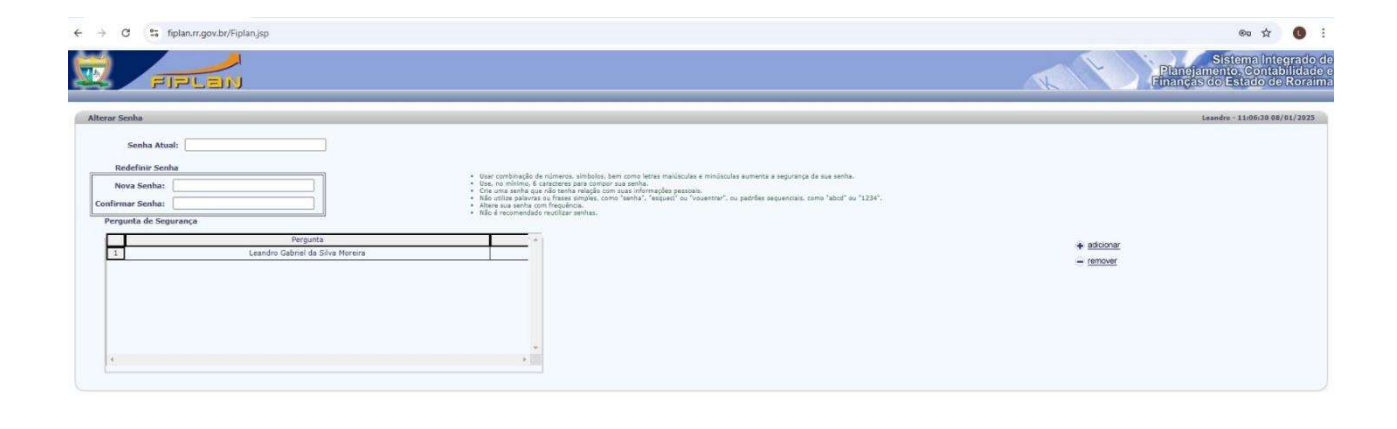

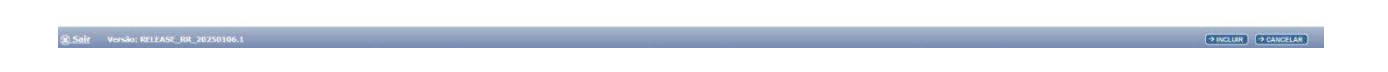

4º passo - Após digitar os dados da senha (antes de clicar em **alterar** no rodapé) clique em **adicionar** para adicionar uma pergunta com sua resposta.

Para remover uma pergunta, antes cadastrada, clique na linha que a contém para marcá-la e em seguida clique em **remover.** 

Obs.: O usuário terá que cadastrar, no mínimo, uma pergunta com sua respectiva resposta.

Ao clicar em adicionar o sistema apresentará a tela seguinte:

| ← → C 😨 fiplar                                          | .rr.gov.br/Fiplan.jsp          |                                                                                                    | ∞ ☆ <b>()</b> :                                                                        |
|---------------------------------------------------------|--------------------------------|----------------------------------------------------------------------------------------------------|----------------------------------------------------------------------------------------|
| 👮 FIF                                                   | Lan                            |                                                                                                    | Sistema Integrado de<br>Planejamento, Contabilidade o<br>Finanças do Estado de Roraima |
| Convênios <                                             | * Alterar Senha                |                                                                                                    | Leandro - 11:22:42 08/01/2025                                                          |
| Contabilidade <                                         | Senha Atual:                   |                                                                                                    |                                                                                        |
| Custo <                                                 | Redefinir Senhe Nova Senha:    | Utar combinação de números, sínbolos, bem como terzas maláculas e minúsculas aumenta a segurança da sua senha.     Utar, no mínimo, E canacimter para consport sua senha.     Utar, no mínimo, E canacimter para consport sua senha.  |                                                                                        |
| Relatórios <                                            | Confirmar Senha:               | <ul> <li>Não unitas palavras ou frases simples, como "senha", "exqued" ou "vouentrar", ou padrões sequencies, como "abod" ou "1334".</li> <li>Abrer sus senha com frequência.</li> <li>Não é recomendado reutilara senhas.</li> </ul> |                                                                                        |
| SIG (                                                   | Pergunta de Segurança Pergunta |                                                                                                    | a second                                                                               |
| Gestão 🗸                                                |                                |                                                                                                    | - remover                                                                              |
| O Malote Eletrônico                                     |                                | 🕲 RIPLAN - Sistema Integrado de Planejamento, Conta — 🔲 🗙                                                                                                    |                                                                                        |
| Segurança y                                             |                                | 5 fiplan.rr.gov.br/framePergunta.dojsessionid=KTQ7keCLm @o                                                                                                    |                                                                                        |
| Usuário Negocial 🗸                                      |                                | Incluir Pergunta Leandro - 11:22:42 08/01/2                                                                                                    |                                                                                        |
| O Consultar                                             |                                | Pergunta: Qual meu time de futebol?                                                                                                    |                                                                                        |
| O Trocar Senha                                          |                                | Resposta:                                                                                                    |                                                                                        |
| O Deslogar                                              |                                | Confirma Resposta:                                                                                                    |                                                                                        |
| Perfil ¢                                                |                                | S                                                                                                    |                                                                                        |
| Grupo de Recurso 🤇                                      |                                |                                                                                                    |                                                                                        |
| Grupo de Usuários <                                     |                                |                                                                                                    |                                                                                        |
| Bloqueio de Execução                                    |                                | Version RELEASE RR 20200000                                                                                                    |                                                                                        |
| Exceção de<br>Liberação de Pagt <sup>o</sup><br>SEFAZ ¢ |                                |                                                                                                    |                                                                                        |
| O Trocar Exercicio                                      |                                |                                                                                                    |                                                                                        |
| O Trocar Unidade<br>Orçamentária                        |                                |                                                                                                    |                                                                                        |
| Relatórios c                                            |                                |                                                                                                    |                                                                                        |
| Rotina c                                                |                                |                                                                                                    |                                                                                        |
| Fechamento                                              |                                |                                                                                                    |                                                                                        |
| Autorização de Data                                     |                                |                                                                                                    |                                                                                        |
|                                                         |                                |                                                                                                    |                                                                                        |

Adicione a pergunta e a resposta da pergunta. Digite a confirmação da resposta. Clique

em incluir, para incluir a pergunta.

O sistema solicitará a confirmação da inclusão e (após confirmar **sim)** abrirá a tela para nova inclusão de perguntas e respostas, conforme a tela seguinte.

| °≣ fi | iplan.rr.gov.br/framePergunta.do;jsessionid=KTQ7keCLmDLWilm84 | fWPM6D7byHbAzpht?idUsuano×8544 | @a                            |
|-------|---------------------------------------------------------------|--------------------------------|-------------------------------|
| L     | ncluir Porgunta                                               |                                | Leandro - 11:22:42 08/01/2025 |
|       | Pergunta:                                                     |                                |                               |
|       | Resposta:                                                     |                                |                               |
|       | Confirma Resposta:                                            |                                |                               |
|       |                                                               |                                |                               |

Caso não deseje incluir mais perguntas clique em **cancelar** e o sistema apresentará a tela de troca de senhas com as perguntas cadastradas, conforme a tela seguinte:

- 0 ×

(FINCLUR) (FCANCELAR)

Digite a senha pessoal que recebeu no email e digite a nova senha, digite a confirmação da nova senha: seis dígitos, letras e números.

| ← → C 🔚 fiplan.r                            | r gov.br/Fiplanjsp                                                                                                    | @ \$ 🕚 i                                                                               |
|---------------------------------------------|----------------------------------------------------------------------------------------------------|----------------------------------------------------------------------------------------|
| ज्यान 👮                                     | Len                                                                                                    | Sistema integrado de<br>Planejamento, Contabilidade e<br>Finanças do Estado de Roraima |
| Convênios <                                 | Alterar Sonha                                                                                                    | Leandre - 11:38:28 08/01/2023                                                          |
| Contabilidade <                             | Senha Atual:                                                                                                    |                                                                                        |
| Custo <                                     | Rodefinir Senha                                                                                                    |                                                                                        |
| Relatórios <                                | Coli una sectiona que rito teche aque da teche a teche a |                                                                                        |
| SIG (                                       | Pergunta de Seguránça                                                                                                    |                                                                                        |
| Gestão +                                    | De muitas voltas e não sai do lugar.     Qual meu time de futebol?                                                                                                    | educionar     remover                                                                  |
| O Malote Eletrônico<br>Segurança            | 3 o que él Feto para andar a não anda?                                                                                                    |                                                                                        |
| Usuário Negocial 🔷                          |                                                                                                    |                                                                                        |
| O Consultar                                 | · · · · · · · · · · · · · · · · · · ·                                                                                                    |                                                                                        |
| O Deslogar                                  |                                                                                                    |                                                                                        |
| Perfil «                                    |                                                                                                    |                                                                                        |
| Grupo de Recurso <                          |                                                                                                    |                                                                                        |
| Grupo de Usuários 🤇                         |                                                                                                    |                                                                                        |
| Bloqueio de Execução                        |                                                                                                    |                                                                                        |
| Exceção de<br>Liberação de Pagtº<br>SEFAZ < |                                                                                                    |                                                                                        |
| O Trocar Exercício                          |                                                                                                    |                                                                                        |
| O Trocar Unidade<br>Orçamentâria            |                                                                                                    |                                                                                        |
| Relatórios «                                |                                                                                                    |                                                                                        |
| Rotina <                                    |                                                                                                    |                                                                                        |
| Fechamento «                                |                                                                                                    |                                                                                        |
| Autonzação de Data                          | ·                                                                                                    |                                                                                        |
| Sair Versão: RELEASE_R                      | R_20250166.1                                                                                                    | (PALTERAR) PCANCELAR                                                                   |

Após digitar clique em alterar.

O sistema apresentará uma tela com os acessos que o usuário tem autorização para acessar.

| PLAH Sistema Integrado de Plancjamento, Contr                                                                                                | abilidade e Finanças do Estado de Rocaime - Mozilla Firefox                                                                                                    |                                                                             |
|----------------------------------------------------------------------------------------------------|----------------------------------------------------------------------------------------------------|-----------------------------------------------------------------------------|
| or year's https://www.fptim.m.gov.brid#45Pptim.jspck#ssm                                                                                     | rid=AA157460852666096076631602999214                                                                                                    |                                                                             |
| E FIPLEN                                                                                                    |                                                                                                    | Sistema Integrado<br>Planejamento Contabilidad<br>Imanços do Estado de Rora |
| RECURSON QUE O USUÁRIO TEM AFORKO                                                                                                    |                                                                                                    |                                                                             |
| Nome<br>Segurança / Usuánie & Incluir<br>Segurança / Usuánie / Consultar                                                                     | Descrição<br>Grupo de Recurso Utilizado para agrupar os recurso pa<br>Seguraça / Gruério apitem Indian<br>Grupo de Recurso utilizado para agrupar os recurso pa<br>Recursos / Uticado para agrupar os recurso pa                                                                                                    | ra adessar ao manja<br>ra adessor ao menu                                   |
| Segurança / Usuário / Alterar                                                                                                    | Grupo de Recurso utilizado para egrupar os resurto pa<br>Segurange / Usuario ao item Alterar                                                                                                    | re acasser eo menu                                                          |
| Segurança / Usuário / Bloquear                                                                                                    | Grupo de Recurso stilizado para egrupar os recurso pa<br>Regurança / Couscio as item Rioquear<br>Grupo de Recurso stilizado para acquear os recurso pa                                                                                                    | re gresser ao manu                                                          |
| Sequence / Usuário / Desbloquear                                                                                                    | Segurança / Ususkio au tem pesoloquear<br>Grupa de Recurso Milizado para aprupar os recurso pa                                                                                                    | ra acessar ao menu                                                          |
| Seguranga / Partil / Isoluir                                                                                                    | Segurançe / Usuario ao item Trocar Senha<br>Oraco de Recurso stilizado para agrupar os recurso pa<br>Segurançe / Partil ao men Incluso                                                                                                    | na aoassac ao menu                                                          |
| Séduranos / Perfil / Consultar                                                                                                    | Orepo de Recurso ofilizado para agrupar os recurso pa<br>Segurange / Perfil en tem Consultar                                                                                                    | ra acessor ao menu                                                          |
| Segurança / Perfit / Alterar                                                                                                    | Grupo de Recurso utilizado para eptupar os recurso pa<br>Segurança / Raitil ao Barn Altarer                                                                                                    | ra acessar ao manu                                                          |
| Seguranos / Recurso / Consultar<br>Seguranos / Acesco Programa Governo,<br>Uncular<br>Seguranos / Momerco Unidade<br>Organentaria / Vincular | Cargo de hourse conserve para oprigados resurse po<br>Esquerança / Federas de harm Consultar<br>/ original de Resurse distando para aprupar se resurse pa<br>Deguarança / Acesse 7 regismas Governo ala den Vincula<br>Original de Resurse o Unidade premiento de tem Vincula<br>Regularança / Acesse Unidade Organization de Item Vinc | re accessor ac manu<br>of<br>outer<br>coular                                |
| Begurança / Grudo Recurso / Consultar<br>Segurança / Parfil com Grupo Recurso /<br>Venedar / Parfil com Grupo Recurso /                      | Grupo de Recerso utilizado para aprupar os decurso pe<br>Segunaça / Grupo Becurso es dete Consultar<br>Grupo de Recurso Utilizado para aprupar os recurso pa<br>Segunação de Recurso Utilizado para aprupar os recursos                                                                                                    | ra acessor ao menu<br>na acessor ao menu                                    |
| Requisings / Alter an Exercicia                                                                                                    | Grupo de Recurso utilizado para acrupar os recursos n<br>do ano de exercício                                                                                                    | ecessários para a alteração 👘                                               |
|                                                                                                    |                                                                                                    | COMPRIME COONNAME                                                           |
| em Mindo ao Sistema FIPLAN                                                                                                    |                                                                                                    | A Internet                                                                  |

O usuário poderá imprimir o relatório de acesso que está autorizado no sistema.

Caso não queira imprimir clique em **continuar** e estará autorizado a acessar os dados do sistema.

 C
 FIRIAN - Sistema Integrado de Planejamento, Contabilidade e Finanças do Estado de Roraima - Googie Chrome
 Image: Status de Planejamento, Contabilidade e Finanças do Estado de Roraima - Googie Chrome

 Image: Status de Planejamento, Contabilidade e Finanças do Estado de Roraima - Googie Chrome
 Image: Status de Planejamento, Contabilidade e Finanças do Estado de Roraima - Googie Chrome

 Image: Status de Planejamento, Contabilidade e Finanças do Estado de Roraima - Googie Chrome
 Image: Status de Planejamento, Contabilidade e Finanças do Estado de Roraima - Googie Chrome

 Perçuise menu
 Image: Status de Planejamento, Contabilidade e Finanças do Estado de Roraima - Googie Chrome
 Image: Status de Planejamento, Contabilidade e Finanças do Estado de Roraima - Googie Chrome

 Perçuise menu
 Image: Status de Planejamento, Contabilidade e Finanças do Estado de Roraima - Googie Chrome
 Image: Status de Contabilidade e Finanças do Estado de Roraima - Googie Chrome

 Perçuise menu
 Image: Status de Contabilidade
 Image: Status de Contabilidade
 Image: Status de Contabilidade

 Porging manora
 Image: Status de Contabilidade
 Image: Status de Contabilidade
 Image: Status de Contabilidade

 Constatisticade
 Image: Status de Contabilidade
 Image: Status de Contabilidade
 Image: Status de Contabilidade

 Status de Contabilidade
 Image: Status de Contabilidade
 Image: Status de Contabilidade
 Image: Status de Contabilidade

 Status de

Automaticamente o usuário entrará na página principal do Sistema FIPLAN.

Após estes passos o usuário terá completado o primeiro acesso ao sistema e o sistema apresentará a tela principal. Assim, o usuário estará autorizado a navegar no sistema.

#### 3 - PASSOS PARA ELABORAÇÃO DO RELATÓRIO DE AVALIAÇÃO

Entre em Planejamento> Relatório de Avaliação do PPA > Avaliação PPA

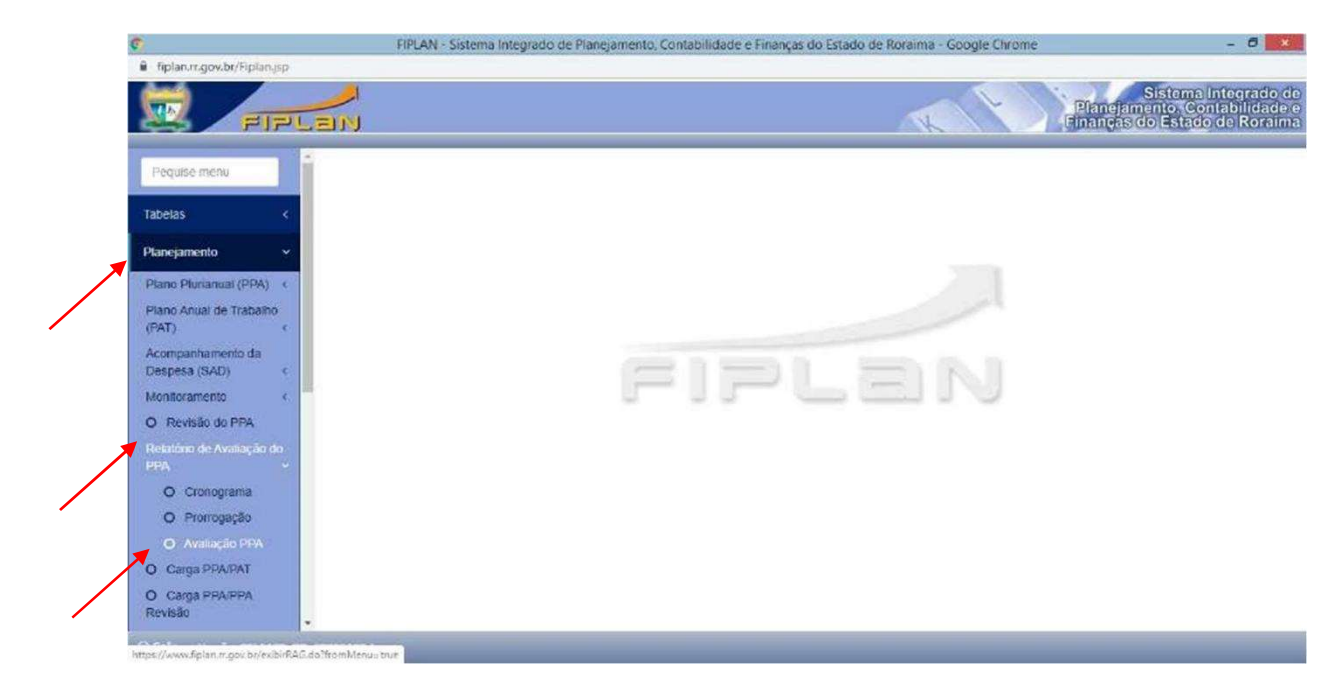

O sistema abrirá a tela seguinte:

| ← → ♂ 😂 fiplan.rr.go                                                                                                    | wh/Fiplan.jsp 💩 🖈 🚺 :                                                                                                    |
|----------------------------------------------------------------------------------------------------|----------------------------------------------------------------------------------------------------|
| D FIPL                                                                                                    | Status literate do<br>Phangiamo constantingoo<br>ginango do Estado do Koralma                                                                                                    |
| Pequise menu                                                                                                    | Relativio de Avaliação do PPA (Avaliação PPA) Leandro - 1240.42.90(91/2012                                                                                                    |
| Tabelas <                                                                                                    | CRONOGRAMA DA AVALIAÇÃO DO PPA<br>Dela Tricio para Data Limite para                                                                                                    |
| Planejamento            Plano Plurianual (PPA)            Plano Anual de Trabalho<br>(PAT)            Acompanhamento da<br>Daeneera (SAD) | Exercisis: 2034         Dados Garais           Programa de Governos:         - Grestoviar         Indicadores           Unidade Orgamentária: -         -         Análise do Disempenho do Programa           Status:         -         Análise do Resempenho do Seguin |
| Monitoramento <                                                                                                    | ENVIAR PARA                                                                                                    |
| Relatório de Avaliação do PPA                                                                                                    | Availação da 100 Availação da Seplan Ajustes da U0 Consolidação na Seplan                                                                                                    |
| O Avaliação PPA ProoFinanceira                                                                                                    |                                                                                                    |
| Documentor                                                                                                    | AÇÕES DO PROGRAMA                                                                                                    |
| Contratos <                                                                                                    | Código Descripto da Ação à Dadoso Geralis<br>Meta Pisica                                                                                                    |
| Convênios <                                                                                                    | Desempenho Financeiro da Ação<br>Análise das Madidas e Tarofas                                                                                                    |
| Contabilidade <                                                                                                    |                                                                                                    |
| Custo <                                                                                                    |                                                                                                    |
| Relatórios <                                                                                                    |                                                                                                    |
| SIG <                                                                                                    |                                                                                                    |
| Gestão <                                                                                                    |                                                                                                    |
| Ajuda <                                                                                                    |                                                                                                    |
| Stift Versão: RELEASE_RR_20                                                                                                    | 9250166.1 (PLANZELAR)                                                                                                    |

Digite o código do programa ou pesquise.

#### O sistema carregará automaticamente as ações de responsabilidade da Unidade Orçamentária, correspondente à programação que foi feita no PAT 2024.

| FIPLAN - Sistema Integrado de Planejamen | to, Contabilidade e Finanças do Estado de Roraíma - Google Chrome                               |                                   |                                                                                                    |                                 |                | -                                                      |
|------------------------------------------|-------------------------------------------------------------------------------------------------|-----------------------------------|----------------------------------------------------------------------------------------------------|---------------------------------|----------------|--------------------------------------------------------|
| 5 fiplan.rr.gov.br/Fiplan.jsp            |                                                                                                 |                                   |                                                                                                    |                                 |                |                                                        |
|                                          | х<br>У                                                                                          |                                   |                                                                                                    | K                               |                | Sistema In<br>Planejamento, Cont<br>nanças do Estado o |
| Pequise menu                             | Relatório de Avaliação do PPA (Avaliação PPA)                                                   |                                   |                                                                                                    |                                 | _              | Leonam - 11:41:45                                      |
| -                                        |                                                                                                 |                                   | CRONOGRAMA DA AVALIAÇÃO DO PPA                                                                      |                                 |                |                                                        |
| Tabelas (                                | Data Inicio para Avaliação da UO:                                                               | 26/01/2024                        | Dat                                                                                                 | ta Limite para Avaliação da UO: | 06/03/2024     |                                                        |
| Planejamento 👻                           |                                                                                                 |                                   |                                                                                                    |                                 |                |                                                        |
| Plano Plurianual (PPA) <                 | Exercício: 2023                                                                                 |                                   |                                                                                                    |                                 | Indicadores    |                                                        |
| Plano Anual de Trabalho                  | Programa de Governo: 037 - Segurança                                                            | e Defesa do Cidadão 🤤 pesquisar   |                                                                                                    |                                 | Análise do Des | empenho do Programa                                    |
| (PAT) <                                  | Unidade Orçamentária - 5101 - Secretaria de E                                                   | stado da Justiça e Cidadania      |                                                                                                    |                                 | Análise e Reco | mendações da Seplan                                    |
| Acompanihamento da<br>Despesa (SAD) <    | Status: Avaliação da UO                                                                         |                                   |                                                                                                    |                                 |                |                                                        |
| Monitoramento <                          |                                                                                                 |                                   | ENVIAR PARA                                                                                         |                                 |                |                                                        |
| Relatório de Avaliação do<br>PPA ~       | Avaliação da UO     Análise e Recomenda                                                         | ções da Seplan                    | OAjustes da UO                                                                                      | Consolidação na Seplan          |                | enviar                                                 |
| O Cronograma                             |                                                                                                 |                                   |                                                                                                    |                                 |                |                                                        |
| O Prorrogação                            |                                                                                                 |                                   | topics on processes                                                                                 |                                 |                |                                                        |
| O Avaliação PPA                          |                                                                                                 |                                   | AÇUES DU PRUGRAMA                                                                                   |                                 |                |                                                        |
| O Caroa PPA/PAT                          | Código Descrição da Ação                                                                        | Órgão                             | Unidade Orçamentária                                                                                | Situação da Avaliação da Ação   | A.             | Dados Gerais                                           |
|                                          | 2046 Emissão e Renovação da Carteira Nacional de Habilitação                                    | Secretaria de Estado da Seguran   | 19301 - Departamento Estadual de Trânsito de Rorai                                                  | ma OK                           |                | Meta Fisica                                            |
| ProgFinanceira <                         | 2 2047 Licenciamento de Veículos                                                                | Secretaria de Estado da Seguran   | 19301 - Departamento Estadual de Trânsito de Roral                                                  | ma OK                           |                | Desempenho Financeiro di                               |
|                                          | 3 2048 Policia Judiciana Civil                                                                  | Secretaria de Estado da Seguran   | 19105 - Policia Civil do Estado de Roraima                                                          | OK                              |                | Análise das Medidas e T                                |
| Documentos 🧹                             | 4 2049 Policiamento Preventivo                                                                  | Secretaria de Estado da Seguran   | 19103 - Policia Militar do Estado de Roraima                                                        | OK                              |                | (312122 332 11211322 2 3                               |
|                                          | 5 2173 Agoes Socials da Prinkk<br>6 2195 Cartéa da Delitinar da Camatia das Diraites da Cidadãa | Secretaria de Estado da Seguran   | 19103 - Policia Militar do Estado de Roralma<br>20101 - Carretaria da Estado da Justica a Cidadania | OK<br>OF                        |                |                                                        |
| Contratos <                              |                                                                                                 | Secretaria de Estado da Sastiça e | 20101 - Severaria de Estado da Sostiĝa e Citadania                                                  | 104                             |                |                                                        |
|                                          |                                                                                                 |                                   |                                                                                                    |                                 |                |                                                        |
| Convênios (                              |                                                                                                 |                                   |                                                                                                    |                                 |                |                                                        |
| Contabilidade <                          |                                                                                                 |                                   |                                                                                                    |                                 |                |                                                        |
| Custo <                                  |                                                                                                 |                                   |                                                                                                    |                                 |                |                                                        |

#### 3.1 - AVALIAÇÃO DOS PROGRAMAS

Esta avaliação deverá demonstrar as mudanças relativas ao problema que o programa estava destinado a resolver, bem como o comportamento dos indicadores selecionados ao longo do período em avaliação, além de apontar outros benefícios e resultados colaterais que podem ser associados à implementação do programa.

Para tanto, é interessante - respeitada as características de cada programa - mostrar os resultados, quantitativos e qualitativos, alcançados pelo programa.

| $\leftrightarrow$ $\rightarrow$ $\mathcal{O}$ (to homologab | v.fiplan.m.gov.br/Fiplan.jsp                                                                                     |                                                                 |                                                      |                               |                                    | 🖈 坐 🚺 i                                                                           |
|-------------------------------------------------------------|----------------------------------------------------------------------------------------------------|-----------------------------------------------------------------|------------------------------------------------------|-------------------------------|------------------------------------|-----------------------------------------------------------------------------------|
| ET FIFLE                                                    | an                                                                                                    |                                                                 |                                                      | HOMO                          |                                    | Sistema Integrado de<br>anejamento. Contabilidade e<br>anças do Estado de Roraima |
| Pequise menu                                                | Relatório de Avaliação do PPA (Avaliação PPA)                                                                    |                                                                 |                                                      |                               |                                    | Leonam - 11:11:32 10/01/2023                                                      |
| Tabelas 4                                                   |                                                                                                    |                                                                 | CRONOGRAMA DA AVALIAÇÃO DO PPA                       |                               |                                    |                                                                                   |
|                                                             | Data Inicio para Avaliação da UO:                                                                                | 03/02/2025                                                      | Data Limite p                                        | oara Avaliação da UO:         | 06/03/2025                         |                                                                                   |
| Planejamento 😪                                              |                                                                                                    |                                                                 |                                                      |                               | Dados Gerais                       |                                                                                   |
| Plano Plurianual (PPA) <                                    | Exercicio: 2024                                                                                                  |                                                                 |                                                      |                               | Indicadores                        |                                                                                   |
| Plano Anual de Trabalho<br>(PAT) c                          | Programa de Governo: 037 - Segurança<br>Unidade Orçamentária: 26101 - Secretaria de Es                           | e Defesa do Cidadão 🤹 pesquitar<br>stado da Justiça e Cidadania |                                                      |                               | Anàlise do Des<br>Anàlise e Recome | cho do Programa<br>da Septan                                                      |
| Acompanhamento da<br>Despesa (SAD) <                        | Status: Avaliação da UO                                                                                          |                                                                 |                                                      |                               |                                    |                                                                                   |
| Monitoramento <                                             | and the second second second second second second second second second second second second second second second |                                                                 | ENVIAR PARA                                          |                               |                                    | Clique para saber                                                                 |
| Relatório de Avaliação do<br>PPA. ~                         | Avaliação da UO     Análise e Recomendat                                                                         | ções da Seplan                                                  | 🔿 Ajustes da UO 🔅 Consolida                          | ação na Seplan                |                                    | informações sobre o                                                               |
| O Cronograma                                                | DADOS GERAIS                                                                                                    |                                                                 |                                                      |                               |                                    | Programa                                                                          |
| O Prorrogação                                               | Dedos Gerais                                                                                                    |                                                                 |                                                      |                               | l                                  |                                                                                   |
| O Avaliação PPA                                             |                                                                                                    |                                                                 |                                                      |                               |                                    |                                                                                   |
| O Carga PPA/PAT                                             |                                                                                                    |                                                                 | AÇÕES DO PROGRAMA                                    |                               |                                    |                                                                                   |
| O Carpa PAT Generical                                       | Códino Descrição da Acão                                                                                         | Órnás                                                           | Unidade Orcamentária                                 | Situação da Avaliação da Ação | - D                                | artos Garrais                                                                     |
| C Calgarith Colored                                         | 1 2046 Emissão e Renovação da Carteira Nacional de Habilitação                                                   | Secretaria de Estado da Seguran                                 | 19301 - Departamento Estadual de Trânsito de Roraima | Pendente                      |                                    | eta Física                                                                        |
| ProgFinanceira (                                            | 2 2047 Licenciamento de Veículos                                                                                 | Secretaria de Estado da Seguran                                 | 19301 - Departamento Estadual de Tránsito de Roraima | Pendente                      |                                    | esempenho Financeiro da Ácão                                                      |
|                                                             | 3 2048 Policia Judiciária Civil                                                                                  | Secretaria de Estado da Seguran                                 | 19105 - Polícia Civil do Estado de Roraima           | Pendente                      |                                    | - dilas das Maddas - Tandos                                                       |
| Documentos <                                                | 4 2049 Policiamento Preventivo                                                                                   | Secretaria de Estado da Seguran                                 | 19103 - Polícia Militar do Estado de Roraima         | Pendente                      | 8                                  | talise das medidas e Laretas                                                      |
|                                                             | 5 2173 Ações Sociais da PMRR                                                                                     | Secretaria de Estado da Seguran                                 | 19103 - Policia Môltar do Estado de Roraima          | Pendente                      |                                    |                                                                                   |
| Contratos (                                                 | 6 2185 Gestão de Políticas de Garantia dos Direitos do Cidadão                                                   | Secretaria de Estado da Justiça e                               | 26101 - Secretaria de Estado da Justiça e Cidadania  | Pendente                      |                                    |                                                                                   |
| Convênios <                                                 |                                                                                                    |                                                                 |                                                      |                               |                                    |                                                                                   |
| Contabilidade <                                             |                                                                                                    |                                                                 |                                                      |                               |                                    |                                                                                   |
| Custo <                                                     |                                                                                                    |                                                                 |                                                      |                               |                                    |                                                                                   |
| Relatórios (                                                |                                                                                                    |                                                                 |                                                      |                               |                                    |                                                                                   |
| SIG A                                                       | 7250116.1                                                                                                    |                                                                 |                                                      |                               |                                    | CANCELAR                                                                          |
|                                                             | And Annual Annual Annual Annual Annual Annual Annual Annual Annual Annual Annual Annual Annual Annual Annual An  |                                                                 |                                                      |                               |                                    | 117 <del></del>                                                                   |

#### A) DADOS GERAIS DO PROGRAMA

Nesta aba contém as seguintes informações:

- > Tipo de Programa:
  - Finalístico
  - Serviços ao Estado
  - Gestão de Políticas Públicas
- > Objetivo: descreve o objetivo a ser alcançado com a implementação do programa.
- > Público-Alvo: informa o público que será atendido pelo programa.
- Unidade Orçamentária: informa o código e nome da unidade orçamentária responsável pelo programa.
- Gestor (a) do Programa: informa o nome do responsável pela validação final das informações sobre a execução dos programas de responsabilidade do órgão.

#### B) INDICADORES DO PROGRAMA

Indicador é o instrumento destinado a medir se o objetivo do programa foi ou não alcançado e em que medida. Geralmente se apresenta na forma de quocientes, sendo suas principais modalidades os índices, os coeficientes, os percentuais e as taxas.

| ← → C 🔄 homologa                                                           | bx/bjlan.rgov/b/Figlan.jp 🚳 🕁 🚯 🗄                                                                                                    |
|----------------------------------------------------------------------------|----------------------------------------------------------------------------------------------------|
|                                                                            | HOMOLOGAÇÃO Planda interestado do<br>Planda interestado do<br>Planda int |
| Pequise menu                                                               | Relatória de Avaliação do PPA (Avaliação PPA)                                                                                                    |
| Tabajas                                                                    | CRONOGRAMA DA AVALIAÇÃO DO PPA                                                                                                    |
|                                                                            | Data Linite para Avaliação da UD: 05/02/2025 Data Linite para Avaliação da UD: 05/02/2025                                                                                                    |
| Planejamento ~                                                             | Datas Garais                                                                                                    |
| Plano Plurianual (PPA) < Plano Anual de Trabalho (PAT) < Acompanhamento da | Latation         Indicatoris           Programa de Governoi:         637         - Separation de Ordeallo Quesquesar         Analise de Desempenho do Programa           Unidado Orgamentária:         1031         Separativa de Cladello Justiça e Cladello         Analise de Desempenho do Programa           Statem:         Analise de Orgamentária:         Statem:         Analise de Septim                                                                                                    |
| Despesa (SAD) <                                                            |                                                                                                    |
| Monitoramento <                                                            |                                                                                                    |
| PPA Valiação do                                                            | Research and a constraint of the second second seco                                                                                                    |
| O Cronograma                                                               | avaliação do                                                                                                    |
| O Prorrogação                                                              | Quadra de Indúcadores                                                                                                    |
| O Avaliação PPA                                                            | INDICADORES DO PROGRAMA                                                                                                    |
| O Carga PPA/PAT                                                            |                                                                                                    |
| O Carga PAT Gerencial                                                      | Lited publicity     1 Tana da Enfanza Inguistra cuici. Aquintas cuici. Aquintas cuici. Aq                                                                                                    |
| ProgFinanceira c                                                           | 2 Taxa de Comeso Standas 6,50 6,55 6,55 6,55 6,55 6,55 6,55 6,55                                                                                                    |
| Documentos <                                                               | Insira nesses campos                                                                                                    |
| Contratos «                                                                | o valor e a data dos                                                                                                    |
| Constants                                                                  | índices apurados                                                                                                    |
| Convenios                                                                  | , maileos aparados ,                                                                                                    |
| Contabilidade <                                                            | Analises de Indicadores do Programa: Justificar os resultados do ano. Inclusive se não houver atualização.<br>1873 MINESTRATO 2017/01/2017                                                                                                    |
| Custo e                                                                    | K/A * (5)#60/22 (2) (2) (2)                                                                                                    |
| Relatórios (                                                               |                                                                                                    |
| Action for the second                                                      | Registrar os benefícios gerados para o                                                                                                    |
| SUS<br>@Śałk Versiło: RELEAST_RR_3                                         | público alvo diante do índice<br>alcançado no ano de 2024, explicando<br>os motivos de sucesso ou de fracasso<br>na análise do indicador.                                                                                                    |

#### Quadro de Indicadores

Nesta aba é que devem ser preenchidos os valores dos índices apurados, e a data de apuração para o exercício correspondente à Avaliação, de acordo com o resultado obtido através da fórmula definida para cada indicador.

Obs.: os índices previstos já se encontram carregados pelo próprio sistema, ficando somente o campo dos Valores e da Data da Apuração para serem editados.

O Quadro de Indicadores é composto pelos seguintes dados:

- > Descrição é a forma pela qual o indicador será apresentado à sociedade;
- Índices Anuais valores dos índices previstos e apurados em cada exercício correspondente ao período do PPA.

- Data da Apuração é a data em que o indicador foi apurado (informar no formato DD/MM/AAAA);
- Análise de Indicadores Neste campo deve justificar os resultados de cada um dos indicadores no ano, inclusive se não houver atualização. Recomenda-se que o conteúdo deste campo tenha redação objetiva e clara de forma a prestar informação de fácil entendimento a todos os leitores/usuários.

|                                                                                                | planngevb/Fplanjip<br>J<br>J                                                                                                    | HOMOLOGAÇÃO<br>HOMOLOGAÇÃO<br>Filandiamento Comtabilit<br>filandesi de Estado de Re                  |
|------------------------------------------------------------------------------------------------|----------------------------------------------------------------------------------------------------|----------------------------------------------------------------------------------------------------|
| quise menu                                                                                     | Relatório de Avaliação do PPA (Avaliação PPA)                                                                                                    | Leonam - 11:21:26 16/01/203                                                                          |
| ND6 2                                                                                          | CRONOGRAMA DA AVALIAÇÃO DO PPA                                                                                                    |                                                                                                    |
|                                                                                                | Data Inicio para Avallação da UO: 03/02/2025 Data Limite para Avallação da UO:                                                                                                    | 06/03/2025                                                                                           |
| no Plurianual (PPA) <<br>no Anual de Trabalho<br>T) <<br>impanhamento da<br>uesa (SAD) s       | Exercíciós: 2024<br>Programa de Governos: <u>037</u> - <sup>1</sup> Stepurança e Defesa do Cidedão Gupesquisar<br>Unidade Orçumentária: 26101 - Secretaria de Estado da Justiça e Oldadana<br>Status: Avalação da UD                                                                                             | Dados Gerais<br>Indicadons<br>Análise do Desempenho do Programa<br>Análise e Recomendações da Sopian |
| ntoramento «<br>ntório de Avatação do<br>A<br>O Cronograma<br>O Prorrogação<br>O Avaliação PPA | Availação da 100     Availação da 100     Availação da Septan     Clique para visualizar os     dados dos indicadores                                                                                                    | ( envire)                                                                                            |
| Carga PPA/PAT                                                                                  | Código Nome do Indicador Nome Resumido Código da Unidade de Medida caso casos casos relaçãos Premos coasos Formas de Canvo                                                                                                    | ·                                                                                                    |
| Carga PAT Gerencial                                                                            | 3         9         Tasa de Lintrego de l'insuto Meju.         Tasa Jubi (restato)         9         Monopal         Anual         Numero de Lintrego No           2         22         Tasa de Cintres Ocorribos         Tasa de Cintres         8         Estadual         Anual         Numero de Cintrego No |                                                                                                    |
| Financeira «                                                                                   | 3         25         Taxa de Pessoas Atendidas         Taxa de Pessoas aten         8         Estaduai         Semestral         Número de pessoas aten                                                                                                    |                                                                                                    |
| ratos <                                                                                        |                                                                                                    | -                                                                                                    |
| hios <                                                                                         | (C                                                                                                    | •                                                                                                    |
| bildade <                                                                                      |                                                                                                    |                                                                                                    |
| *                                                                                              |                                                                                                    |                                                                                                    |
| Srtos <                                                                                        |                                                                                                    |                                                                                                    |
|                                                                                                | 1                                                                                                    |                                                                                                    |

#### **Dados Gerais do Indicador**

Nesta aba contém as seguintes informações:

- > Código utilizado apenas internamente pelo sistema;
- > Nome do Indicador denominação adotada para o indicador;
- Nome resumido denominação abreviada do indicador;
- Código da Unidade de Medida é o padrão escolhido para mensuração da relação adotada como indicador;
- Base Geográfica é o menor nível de agregação geográfica da apuração do índice.
   Pode ser Municipal ou Estadual;

- Periodicidade da Apuração é a frequência com que o indicador é apurado e divulgado pela instituição responsável pela apuração, podendo ser mensal, trimestral, semestral, anual ou outra;
- Fórmula de Cálculo é a fórmula matemática e/ou outros esclarecimentos necessários para a correta compreensão do significado do indicador e determinação da unidade de medida.

#### C) ANÁLISE DO DESEMPENHO DO PROGRAMA

| ← → C 😫 homologat                                                                                              | ov.fiplan.rr.gov.br/Fiplan.jsp        |                                                                                                    |                                                                     |                                                                                            |                                 | ©a 1                                                                                             | 2 4 9 :                            |
|----------------------------------------------------------------------------------------------------|---------------------------------------|----------------------------------------------------------------------------------------------------|---------------------------------------------------------------------|--------------------------------------------------------------------------------------------|---------------------------------|--------------------------------------------------------------------------------------------------|------------------------------------|
| <b></b>                                                                                                    | <u>/</u>                              |                                                                                                    |                                                                     |                                                                                            | HOMO                            | Siste                                                                                            | ma Integrado de<br>Contabilidade e |
|                                                                                                    | 510                                   |                                                                                                    |                                                                     |                                                                                            |                                 |                                                                                                  | ano de continua                    |
| Pequise menu                                                                                                   | Relatório de Avaliação do PPA (Avalia | ação PPA)                                                                                                    |                                                                     |                                                                                            |                                 | Leonam - 1                                                                                       | 1-31-36 16/01/3025                 |
| Tabelas <                                                                                                    |                                       |                                                                                                    |                                                                     | CRONOGRAMA DA AVALIAÇÃO DO PPA                                                             |                                 |                                                                                                  |                                    |
| Planejamento v                                                                                                 | Data Inicio pa                        | ara Avaliação da UO:                                                                                             | 03/02/2025                                                          | Da                                                                                         | ta Limite para Avaliação da UO: | 06/03/2025                                                                                       |                                    |
| Plano Plurianual (PPA) <<br>Plano Anual de Trabalho<br>(PAT) <<br>Acompanhamento da                            | Programa<br>Unidade O                 | Exercício: 2024<br>de Governo: 037 - Seguran;<br>rçamentària: 26101 - Secretaria de l<br>Status: Avaliação da UO | a e Defesa do Cidadão. Q pesquisar<br>Estado da Justiça e Cidadania |                                                                                            |                                 | Dados Gereis<br>Indicadores<br>Análise do Desempenho do Progra<br>Analise e Recomendados de Sepr | na 1                               |
| Despesa (SAD)                                                                                                  |                                       |                                                                                                    |                                                                     |                                                                                            |                                 |                                                                                                  |                                    |
| Relatóno de Avaliação do                                                                                       | Avaliação da UO                       | Análise e Recomend                                                                                               | ações da Seplan                                                     | Ajustes da UO                                                                              | Consolidação na Seplan          | enviar                                                                                           |                                    |
| O Cronograma                                                                                                   | ANÁLISE DE DESEMPENHO                 |                                                                                                    |                                                                     |                                                                                            |                                 |                                                                                                  | $\rightarrow$                      |
| O Prorrogação                                                                                                  | Execução do Programa Resultados Restr | ições Participação Social Recomendaçõ                                                                            | es da Unidade                                                       |                                                                                            |                                 |                                                                                                  | Clique para fazer a                |
| O Cama DRA/RAT                                                                                                 |                                       |                                                                                                    |                                                                     | AÇÕES DO PROGRAMA                                                                          |                                 |                                                                                                  | avaliação do Programa              |
| O Carga PAT Gerencial                                                                                          | Código Descrição da Ação              |                                                                                                    | Órgão                                                               | Unidade Orçamentária                                                                       | Situação da Avaliação da Ação   | * Dados Gerais                                                                                   | avallação do Flografila            |
| and a second second second second second second second second second second second second second second second | 1 2046 Emissão e Renovação da         | a Carteira Nacional de Habilitação                                                                               | Secretaria de Estado da Seguran.                                    | 19301 - Departamento Estadual de Tránsito de Rora                                          | ma Pendente                     | Meta Fisica                                                                                      |                                    |
| Progrinanceira (                                                                                               | 2 2047 Licenciamento de Veicul        | 09                                                                                                    | Secretaria de Estado da Seguran                                     | 19301 - Departamento Estadual de Trânsito de Roral                                         | ma Pendente                     | Desempeoho Finar                                                                                 | ceiro da Ação                      |
| Documentos                                                                                                    | 4 2048 Policia Judicaria Civil        |                                                                                                    | Secretaria de Estado da Seguran.                                    | 19103 - Policia Civil do Estado de Koraima<br>19103 - Policia Militar de Estado de Roraima | Pendente                        | Análise das Medi                                                                                 | las o Tarofas                      |
| Coccanerado                                                                                                    | 5 2173 Ações Sociais de PMRR          |                                                                                                    | Secretaria de Estado da Seguran                                     | 19103 - Policia Militar do Estado de Roraima                                               | Pendente                        | <u> </u>                                                                                         |                                    |
| Contratos (                                                                                                    | 6 2185 Gestão de Políticas de G       | iarantia dos Direitos do Cidadão                                                                                 | Secretaria de Estado da Justiça e .                                 | 26101 - Secretaria de Estado da Justica e Cidadania                                        | Pendente                        |                                                                                                  |                                    |
| Convénios · · ·                                                                                                |                                       |                                                                                                    |                                                                     |                                                                                            |                                 |                                                                                                  |                                    |
| Contabilidade K                                                                                                |                                       |                                                                                                    |                                                                     |                                                                                            |                                 |                                                                                                  |                                    |
| Custo <                                                                                                    |                                       |                                                                                                    |                                                                     |                                                                                            |                                 |                                                                                                  |                                    |
| Relatórios <                                                                                                   |                                       |                                                                                                    |                                                                     |                                                                                            |                                 |                                                                                                  |                                    |
| SIR 7 -                                                                                                    |                                       |                                                                                                    |                                                                     |                                                                                            |                                 |                                                                                                  |                                    |
| BLIGHT VOISION RELEASE_ION_20                                                                                  | 230110.2                              |                                                                                                    |                                                                     |                                                                                            |                                 |                                                                                                  |                                    |

Aqui será avaliado os resultados do programa quanto à sua implementação com base nos dados da execução física, financeira e orçamentária das ações que o compõem e do(s) indicador(es), bem como também sua formulação do programa (com suas causas e efeitos) e a trajetória de implementação (dificuldades e oportunidades).

É recomendável também apontar inconsistências nos atributos (indicador, objetivo do programa, meta física, objetivos específicos, etc.) para auxiliar no processo subsequente de revisão do PPA.

Nesta parte da avaliação deverão ser demonstrados os resultados quantitativos e qualitativos alcançados pelo programa e qual foi o andamento na sua execução.

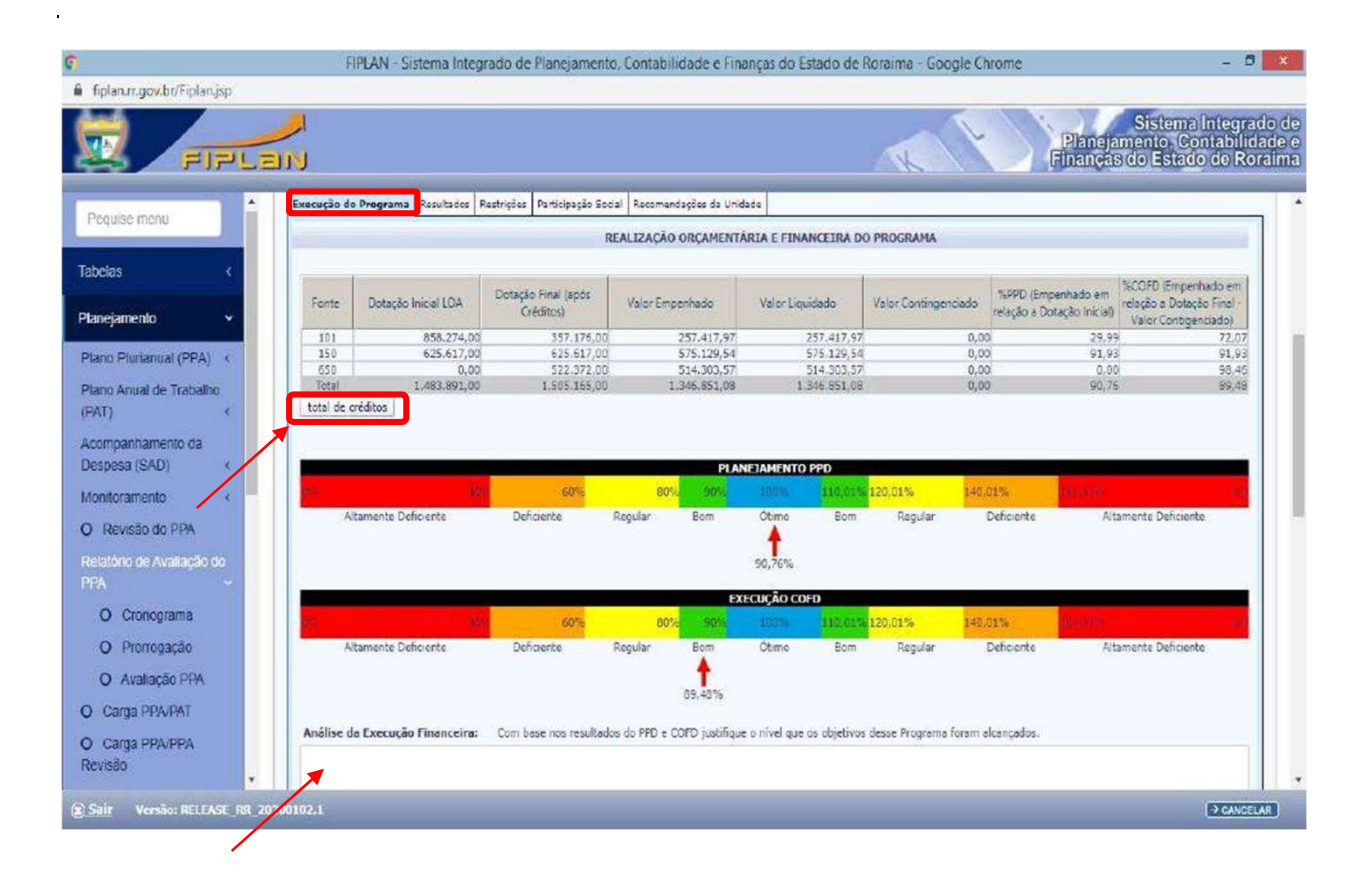

#### Execução do Programa - Desempenho Quantitativo do Programa

Neste tópico, a metodologia está estruturada para verificar se o previsto para o programa está sendo alcançado, tendo em vista os objetivos das ações e a alocação de recursos para o atingimento das metas propostas para seus produtos. Assim, basicamente, o que se propõe é verificar o grau de execução das metas físicas e financeiras das ações que constituem os programas.

Abaixo do Quadro da Realização Orçamentária e Financeira do Programa serão disponibilizados os créditos adicionais que durante o exercício envolveram o Programa em destaque. Ao clicar no link desses créditos, se abrirá uma janela com o número do processo, seu valor, tipo e data de efetivação; para visualizar a íntegra de cada processo de crédito adicional, basta selecionar o processo e clicar em "Gerar PDF" no rodapé da página.

Manual Eletrônico de Avaliação do Plano Plurianual - 2024 - 2027 no FIPLAN - Exercício 2024

| ) C 🔩 homologa              | abv.fiplan.rr.gov.br/Fiplan.jsp                                        |                                                             |                                   | en 🕁 🕹 (                                                               |
|-----------------------------|------------------------------------------------------------------------|-------------------------------------------------------------|-----------------------------------|------------------------------------------------------------------------|
| FIPL                        |                                                                        |                                                             |                                   | HOMOLOGAÇÃO<br>Planejamento Contabil<br>Finanças do Estado de R        |
| ase menu                    | Relatório de Avaliação do PPA (Avaliação PPA)                          |                                                             |                                   | Leonam - 11:01:26 16/01/20                                             |
| × /                         | Í.                                                                     | CRONOGRAMA D                                                | A AVALIAÇÃO DO PPA                |                                                                        |
|                             | Data Inicio para Avaliação da UO:                                      | 03/02/2025                                                  | Data Limite para Avaliação da UO: | 06/03/2025                                                             |
| amento 👻                    |                                                                        |                                                             |                                   | Dados Gerais                                                           |
| Plurianual (PPA) <          | Programa de Governo: 037 - 540                                         | urança e Defesa do Cidadão. Q pesquisar                     |                                   | Indicadores                                                            |
| Anual de Trabalho           | Unidade Orçamentária: 26101 - Secretar                                 | a de Estado da Justiça e Cidadania                          |                                   | Analise do Desempenho do Programa<br>Analise e Recomendações da Sepian |
| panhamento da<br>sa (SAD) < | Status: Avaliação da UO                                                |                                                             |                                   |                                                                        |
| ramento <                   |                                                                        | EN                                                          | VIAR PARA                         |                                                                        |
| to de Avaltação do          | Avaliação da UD     O Análise e Recon                                  | nendações da Seplan 🔿 Ajustes da UO                         | 🔿 Consolidação na Seplan          | enviar                                                                 |
| Cronosrama                  | ANÁLISE DE DESEMPENHO                                                  |                                                             |                                   |                                                                        |
| Promografia                 | Execução de Progra da Meximitados I stricões Participação Social Recor | nandacões da Unidade                                        |                                   |                                                                        |
| Avaliação PPA               |                                                                        | AVALIAÇÃO DOS RESULTA                                       | NDOS DO PROGRAMA                  |                                                                        |
| rga PPA/PAT                 |                                                                        |                                                             |                                   |                                                                        |
| rga PAT Gerencial           | Avaliação dos Resultados: Diante do objetivo, indica                   | idores e público alvo, qual foi a efetividade do Programa ? |                                   |                                                                        |
| anceira <                   |                                                                        |                                                             |                                   |                                                                        |
| where a                     |                                                                        |                                                             |                                   |                                                                        |
|                             |                                                                        |                                                             |                                   |                                                                        |
| xs K                        |                                                                        |                                                             |                                   |                                                                        |
| ios «                       |                                                                        |                                                             |                                   |                                                                        |
| idade <                     | _                                                                      |                                                             |                                   |                                                                        |
|                             | <b>X</b>                                                               |                                                             |                                   |                                                                        |
| 4                           |                                                                        |                                                             |                                   |                                                                        |
| rs c                        |                                                                        |                                                             |                                   |                                                                        |

#### Resultado do Programa - Desempenho Qualitativo do Programa

O tópico de resultados tem a finalidade de apresentar o desempenho do programa no enfrentamento do problema que lhe deu origem

| > C S homologabul         | fiplan.rr.gov.br/Fiplan.jsp         |                                                                                       |                                                    |                                                   | ∞ ☆ <u>±</u>                                                                               |
|---------------------------|-------------------------------------|---------------------------------------------------------------------------------------|----------------------------------------------------|---------------------------------------------------|--------------------------------------------------------------------------------------------|
| FIFLE                     | <b>)</b><br>NU                      |                                                                                       |                                                    | ,                                                 | IOMOLOGAÇÃO Planejamento Contabilit<br>Planejamento Contabilit<br>Planejas do Estado do Re |
| uise menu                 | Relatório de Avaliação do PPA (Aval | liação PPA)                                                                           |                                                    |                                                   | Leonam - 11:31:36 16/01/202                                                                |
| s (                       | Data Inicio p                       | ara Avaliação da UO:                                                                  | CRONOGRAMA DA AVAL<br>03/02/2025                   | IAÇÃO DO PPA<br>Data Limite para Avaliação da UO; | 06/03/2025                                                                                 |
| mento 🗸                   |                                     |                                                                                       |                                                    |                                                   | Dartos Gerais                                                                              |
| lurianual (PPA) <         |                                     | Exercício: 2024                                                                       |                                                    |                                                   | Indicadores                                                                                |
| nual de Trabalho          | Program<br>Unidade (                | a de Governo: 037 - Segurariça e Defe<br>Orçamentária: 26101 - Secretaria de Estado d | sa do Cidadão Qipesquisar<br>1 Justiça e Cidadania |                                                   | Anàlise do Desempenho do Programa                                                          |
| inhamento da<br>a (SAD) < |                                     | Status: Avaliação da UO                                                               |                                                    |                                                   |                                                                                            |
| smento <                  |                                     |                                                                                       | ENVIAR P                                           | ARA                                               |                                                                                            |
| de Avaliação do           | Avaliação da UO                     | Análise e Recomendações d                                                             | Seplan 📿 Ajustes da UO                             | ⊖ Consolidação na Seplan                          | envibr                                                                                     |
| cronograma                | ANÁLISE DE DESEMPENHO               |                                                                                       |                                                    |                                                   |                                                                                            |
| ronogação                 | Execução do Programa Resulta os Res | strições ricipação Social Recomendações da i                                          | iridade                                            |                                                   |                                                                                            |
| valtação PPA              |                                     |                                                                                       |                                                    |                                                   |                                                                                            |
| a PPA/PAT                 | Tipo de Restrição                   | Justificativa da Restrição                                                            | + edicionar                                        |                                                   |                                                                                            |
| ga PAT Gerencial          |                                     |                                                                                       | of alterar                                         |                                                   |                                                                                            |
| anceira c                 |                                     |                                                                                       | (ei remover                                        |                                                   |                                                                                            |
| 1998 - 1997               |                                     |                                                                                       | we incontract                                      |                                                   |                                                                                            |
| 105 (C)                   |                                     | •                                                                                     |                                                    |                                                   |                                                                                            |
| s c                       |                                     |                                                                                       |                                                    |                                                   |                                                                                            |
| a (                       | -                                   |                                                                                       | •                                                  |                                                   |                                                                                            |
| tade <                    |                                     |                                                                                       |                                                    |                                                   |                                                                                            |
| *                         |                                     |                                                                                       |                                                    |                                                   |                                                                                            |
| s c                       |                                     |                                                                                       |                                                    |                                                   |                                                                                            |
|                           |                                     |                                                                                       |                                                    |                                                   |                                                                                            |
| Versão: RELEASE_RR_2025   | 50116.2                             |                                                                                       |                                                    |                                                   | () CARC                                                                                    |

#### **Restrições**

Caso o programa tenha apresentado dificuldades na execução, com reflexos na programação físico/financeira, indicar as principais restrições encontradas.

Considere aquelas que tiveram maior interferência no cumprimento da programação e no desempenho das ações de maior impacto. Para informar as restrições ocorridas, clique sobre a opção "Adicionar" do lado direito da tela. O sistema carregará os diferentes tipos de restrições cadastradas. Selecione o Tipo de Restrição e faça a sua justificativa (Consultar o Manual Técnico de Avaliação 2024).

| C S homologaby.fiplan.m                                                                                                    | r.gov.br/Fiplan.jop                                                                                                    |                                                                                                    | 2                                                                                                    | <ul> <li></li></ul>                                                                                             |
|----------------------------------------------------------------------------------------------------|----------------------------------------------------------------------------------------------------|----------------------------------------------------------------------------------------------------|----------------------------------------------------------------------------------------------------|----------------------------------------------------------------------------------------------------|
| Persone monu Pados  Pado Planta (PRA) Pado Planta (PRA) Pado Planta (PRA) Pado Planta (PRA) Pado Planta (PRA) Pado Planta (PRA) Pado Planta (PRA) Pado Planta (PRA) Pado Planta (PRA) Pado Planta (PRA) Pado Planta (PRA) Pado Planta (PRA) Planta (PRA) Pla | Construction des PPA (Avaelisacies PPA)     Casta Intrice para Avaelisaciés de UC:     Exercícies: 2024     Programa de Generative: 2027     Programa de Generative: 2027     Castadade Organisacies (2027)     Sattas: Availação de UC     Castadade Organisacies (2027)     Sattas: Availação de UC     Castadade Organisacies (2028)     Castadade Organisacies (2028)     Castadade Organisacies (2028)     Castadade Organisacies (2028)     Castadade Organisacies (2028)     Castadade Organisacies (2028)     Castadade Organisacies (2028)     Castadade Organisacies (2028)     Castadade Organisacies (2028)     Castadade Organisacies (2028)     Castadade Organisacies (2028)     Castadade Organisacies (2028)     Castadade Organisacies (2028)     Castadade Organisacies (2028) | CREATEGRAME AN<br>BUILD - Statema Integrada de Panajamento, Cantabilidade e Franços<br>De DRAN- Statema Integrada de Panajamento, Cantabilidade e Franços<br>De Destructura de Cantago de Cantago de Destructura<br>Destructura de Cantago de Destructura de Destructura<br>Destructura de Cantago de Destructura de Destructura<br>Destructura de Cantago de Destructura de Destructura<br>Destructura de Cantago de Destructura de Destructura<br>Destructura de Cantago de Destructura de Destructura<br>Destructura de Cantago de Destructura de Destructura<br>Destructura de Cantago de Destructura de Destructura<br>Destructura de Cantago de Destructura de Destructura<br>Destructura de Cantago de Destructura de Destructura<br>Destructura de Destructura de Destructura de Destructura<br>Destructura de Destructura de Destructura de Destructura<br>Destructura de Destructura de Destructura de Destructura<br>Destructura de Destructura de Destructura de Destructura<br>Destructura de Destructura de Destructura de Destructura<br>Destructura de Destructura de Destructura de Destructura<br>Destructura de Destructura de Destructura de Destructura<br>Destructura de Destructura de Destructura de Destructura<br>Destructura de Destructura de Destructura de Destructura<br>Destructura de Destructura de Destructura de Destructura<br>Destructura de Destructura de Destructura de Destructura<br>Destructura de Destructura de Destruc | AVALIAÇÃO DO PPA<br>Dela Linife para Avaliação da UO:<br>do Entedo de Rorsi. — — — — — — — — — — — — — — — — — — — | energe - E13139 8/9/2029                                                                                        |
| Conception Part Cerrencial Programmera Programmera Contraites Contraites Con  | <u>×</u>                                                                                                    | Uotations If distant<br>Terrotogoas<br>• distants<br>• distants                                                                                                    |                                                                                                    | Concernant of the second of the second of the second of the second of the second of the second of the second of |

| ← → C ≤ homologa                                               | v.fiplan.rr.gov.br/Fiplan.jsp                                                                                                    |                                                         |                                             | ® ☆ 🕹 🕚                                                                  |
|----------------------------------------------------------------|----------------------------------------------------------------------------------------------------|---------------------------------------------------------|---------------------------------------------|--------------------------------------------------------------------------|
|                                                                | <b>/</b><br>171                                                                                                    |                                                         |                                             | HOMOLOGAÇÃO<br>Planejamento, Contabilidad<br>Pinançais do Estado de Rora |
| Pequise menu                                                   | Relatório de Avaliação do PPA (Avaliação PPA)                                                                                          |                                                         |                                             | Leonam - 11:71:76 16/01/2025                                             |
| Tabelas                                                        | Data Inicio para Avaliação da UO:                                                                                                    | CRONOGRAMA DA AVALIAÇÃO<br>03/02/2025                   | DO PPA<br>Data Limite para Avaliação da UO: | 06/03/2025                                                               |
| Planejamento 🗸                                                 | Exercisio: 2024                                                                                                    |                                                         |                                             | Dados Gerais                                                             |
| Plano Plurianual (PPA) <<br>Plano Anual de Trabalho<br>(PAT) < | Programa de Governo: 037 - Segurança e De<br>Unidade Orçamentária: 26101 - Secretaria de Estado                                        | fesa do Cidadão. (Q pesquisar<br>da Justiça e Cidadania |                                             | Análise do Desempenho do Programa<br>Análise e Recomendações da Septan   |
| Acompanhamento da<br>Despesa (SAD) <                           | Status: Availeção da UO                                                                                                    |                                                         |                                             |                                                                          |
| Monitoramento c                                                |                                                                                                    | ENVIAR PARA                                             |                                             |                                                                          |
| Relatório de Avaliação do                                      | Avaliação da UO     Análise e Recomendações                                                                                            | da Seplan 🕜 Ajustes da UO                               | Consolidação na Seplan                      | enviar                                                                   |
| O Cronograma<br>O Prorrogação                                  | ANÁLISE DE DESEMPENHO<br>Execução do Programa Resultados Restr <mark>o de <b>Participação Social</b> I <mark>comendações</mark></mark> | la Unidade                                              |                                             |                                                                          |
| O Avaliação PPA                                                |                                                                                                    | PARTICIPAÇÃO SOCIAL DO PROGRAJ                          | 4A                                          |                                                                          |
| O Carga PPA/PAT<br>O Carga PAT Gerencial                       | Participação Social: O programa possui mecanismos que promov                                                                           | am a participação social ? Quais ?                      |                                             |                                                                          |
| ProgFinanceira 🗸                                               |                                                                                                    |                                                         |                                             |                                                                          |
| Documentos 🤇                                                   |                                                                                                    |                                                         |                                             |                                                                          |
| Contratos «                                                    |                                                                                                    |                                                         |                                             |                                                                          |
| Convénios <                                                    |                                                                                                    |                                                         |                                             |                                                                          |
| Contabilidade                                                  |                                                                                                    |                                                         |                                             |                                                                          |
| Custo 🤟                                                        |                                                                                                    |                                                         |                                             |                                                                          |
| Relatórios                                                     | Versile: REL1_6E_RR_20250116.2                                                                                                    |                                                         |                                             | (+ CANCELAR)                                                             |
| sia 👘 💌                                                        |                                                                                                    |                                                         |                                             |                                                                          |
| Soir Versio: RELEASE_RR_2                                      | 1250116.2                                                                                                    |                                                         |                                             | - CANCELAR                                                               |

#### Participação Social

Avalie o grau de participação social sobre o Programa. Considere para tal a existência de mecanismos institucionalizados que possibilitem tal participação e a participação efetiva da sociedade.

| $\leftrightarrow$ $\rightarrow$ ${\mathfrak C}$ $\mathfrak C$ homologal   | w.fiplan.rr.gov.br/Fiplan.jsp                                                                                                    | ∞ ☆ ± <b>()</b> :                                                                                           |
|---------------------------------------------------------------------------|----------------------------------------------------------------------------------------------------|----------------------------------------------------------------------------------------------------|
|                                                                           | an second                                                                                                    | HOMOLOGAÇÃO<br>Planejamento: Contabilidado<br>Finanças do Estado de Roraim                                  |
| Pequise menu                                                              | Relatório de Avaliação do PPA (Avaliação PPA)                                                                                               | Leonam - 11;43:03 16/91/2025                                                                                |
| Tabelas K                                                                 | CRONOGRAMA DA AVALIAÇÃO DO PPA<br>Data Jestio para Avaliação da 100- 03/02/2025 Data Limite para Avaliação                                  | da 100 05/01/2025                                                                                           |
| Planejamento 🗸                                                            |                                                                                                    | Dados Gerais                                                                                                |
| Plano Plutanual (PPA) < Plano Anual de Trabalho (PAT) < Acompanhamento da | Exercición: 2024<br>Programa de Governo:<br>Unidade Orçamentation: 3107 - Procuradorio-Gran do Estado de Raraima<br>Status: Avalução da LIO | Andilas da Desempenho do Programa<br>Análias da Desempenho do Programa<br>Análias e Recomendações da Seplan |
| Despesa (SAD) <                                                           |                                                                                                    |                                                                                                    |
| Relatório de Avaliação do                                                 | CINVIAN PANA     CONsolidação na Seplan     Avaliação da UO     Consolidação na Seplan     Consolidação na Seplan                           | enviar.                                                                                                    |
| O Cronograma<br>O Prorrogação                                             | ANÁLISE DE DESEMPENHO<br>Execuçãe do Impana, Revultados <mark>Kata dos Participação Social</mark> <mark>d</mark> isormendaçãos da Unidade   |                                                                                                    |
| O Avaliação PPA                                                           | PARTICIPAÇÃO SOCIAL DO PROGRAMA                                                                                                    |                                                                                                    |
| Carga PPA/PAT     Carga PAT Gerencial     ProcEnsports                    | Participação Social: O programa possu mecanismos que promovam a participação social ? Quais ?                                               |                                                                                                    |
| Documentos <                                                              |                                                                                                    |                                                                                                    |
| Contratos <                                                               |                                                                                                    |                                                                                                    |
| Convénios K                                                               | <b>X</b>                                                                                                    |                                                                                                    |
| Contabilidade «                                                           |                                                                                                    |                                                                                                    |
| Custo <                                                                   |                                                                                                    |                                                                                                    |
| Relatórios <                                                              | Versåe: R111 = 198, 20250116.2                                                                                                    |                                                                                                    |
| CIA Versão: BULLASE RR 2                                                  | DIS0116.7                                                                                                    | (+CANCELAR)                                                                                                 |

#### Recomendações da Unidade

Indicar quais as providências a serem tomadas para que o programa seja mais eficiente, eficaz e efetivo.

Poderá mencionar, ainda:

- Se há necessidade de ajustes na relação de causa (origem/problema) e efeito (resultados pretendidos/objetivo) que motivou a elaboração do programa.
- Se há necessidade de adequações nos recursos colocados à disposição para a realização do programa;
- Se há necessidade de adequações nas ações desenvolvidas que não alcançaram aos resultados esperados.

#### D) ANÁLISE E RECOMENDAÇÃO DA SEPLAN

|                                                                                                    | o 🗘 homologat     | ov.fiplan.rr.gov.br/Fiplan.jsp     |                                                                   |                         |                                   | ● ☆ よ                                                                   |
|----------------------------------------------------------------------------------------------------|-------------------|------------------------------------|-------------------------------------------------------------------|-------------------------|-----------------------------------|-------------------------------------------------------------------------|
| Restance (PPA)   Restance (PPA)   Resta                                                                                                    | FIPLE             |                                    |                                                                   |                         |                                   | HOMOLOGAÇÃO<br>Planejamento, Contabilit<br>Finanção do Estado do Ro     |
| CUINDOGLAMAD DA NAVLADÃO DO PM<br>CUINCOGLAMAD DA NAVLADÃO DO PM<br>CUINCOGLAMAD DA NAVLADÃO DO PM                                                                                                    | ulse menu         | Relatório de Avaliação do PPA (Ava | sação PPA)                                                        |                         |                                   | Leonam - 11:45:17 16/01/202                                             |
| Interface Data Lateing park Analogie da UR 0.002/2015 Data Lateing park Analogie da UR 0.002/2015   Personality Exercision 2014 Data Lateing park Analogie da UR 0.002/2015   Personality Exercision 2014 Data Lateing park Analogie da UR 0.002/2015   Personality Exercision 2014 Data Lateing park Analogie da UR Data Lateing park Analogie da UR   Personality Exercision 2014 Data Lateing park Analogie da UR Data Lateing park Analogie da UR   Personality Exercision 2015 Exercision Analogie da UR   Personality Exercision Concograma Analogie da UR Analogie da UR   Personality Exercision Analogie da UR Analogie da UR Exercision Analogie da UR   Analogie da UR Analogie da UR Analogie da Steplan da ana anterior   Sancel Concord Sandari Steplan da ana anterior   Sancel Concord Sandari Steplan da segue   Sancel Concord Sandari Steplan da segue   Sancel Concord Sandari Steplan da segue                                                                                                    | s X               |                                    |                                                                   | CRONOGRAMA DA AVALIAÇÃO | DO PPA                            |                                                                         |
| Rendo     Putanala (PPA) <                                                                                                    |                   | Data Inicio                        | ara Avaliação da UO: 03/02/2025                                   |                         | Data Limite para Avaliação da UO: | 06/03/2025                                                              |
| <pre>Multice file commendage de serve de file de serve de file de serve de serve de s</pre>                                                                                                    | nento ~           |                                    | Sumpling 2024                                                     |                         |                                   | Dados Gerais                                                            |
| nucled Totaling   a (BAD)   a (BAD)   a (BAD)   a (BAD)   a (BAD)   a (BAD)   b (B-Availagio da UD)                                                                                                    | iurianual (PPA) < | Program                            | a da Gouernov 37 - Senuranca e Defesa do Gdadão G neso            | nuser                   |                                   | Indicadores                                                             |
| nameno da gaAp i care a facilitaria da UC   States: Analação da UC  States: Analação da UC  States: States: States  States: States: States  States: States: St                                                                                                    | nual de Trabalho  | Unidade                            | Drcamentária: 26101 - Secretaria de Estado da Justica e Cidadania |                         |                                   | Apálise do Desempenho do Programa<br>Apálise e PercamendarAes da Senian |
| a (AD) a (AD) a                                                                                                    | ch otremedos      |                                    | Status: Avaliação da U0                                           |                         |                                   | Altaliat e Necolicituações de Seplan                                    |
| amento: <<br>o de Avalação da 10  Avalação da 10 Avalação da 10 Avalação da 10 Avalação da 50 Avalação da 10 Avalação da 50 Avalação da 50 Aval                                                                                                    | a (SAD)           |                                    |                                                                   |                         |                                   |                                                                         |
| <pre>9 (b Availagio da U0</pre>                                                                                                    | amento <          |                                    |                                                                   | ENVIAR PARA             |                                   |                                                                         |
| kanogarana AAALus Incoderbono/dois     kanogarana AAALus Incoderbono/dois     kanogarana                                                                                                    | o de Avaliação do | Avaliação da UO                    | 🔿 Análise e Recomendações da Seplan                               | 🔿 Ajustes da UO         | 🔿 Consolidação na Seplan          | erwiar                                                                  |
| Parangagilo Vanagalo Rangagilo Vanagalo Rangagilo Vanagalo Vanagal                                                                                                    | Cronograma        | ANÁLISE RECOMENDAÇÕES              |                                                                   |                         |                                   |                                                                         |
| Nanada DePA<br>Ja PPA/PAT<br>Ja PA/PAT<br>Andre da Seplan de ano anterior:<br>Andre da Seplan de ano anterior:<br>Andre da Seplan de ano anterior:<br>Andre da Seplan de ano anterior:<br>Andre da Seplan de ano anterior:<br>Garar PDE Exercicle Anterior.<br>Garar PDE Exercicle Anterior.<br>Garar PDE Exercicle Anterior.<br>Garar PDE Exercicle Anterior.<br>Garar PDE Exercicle Anterior.<br>Garar PDE Exercicle Anterior.<br>Garar PDE Exercicle Anterior.                                                                                                    | Promogação        | Análise e Recomendações Seplan     |                                                                   |                         |                                   |                                                                         |
| ga PACKAT<br>ga KAT Gerencat<br>anceira de agues de los denoitos<br>sobo de los<br>constantes regions de los denoitos<br>sobo de los<br>constantes regions de los denoitos<br>sobo de los<br>constantes regions de los denoitos<br>sobo de los<br>constantes regions de los denoitos<br>sobo de los<br>sobo de los<br>sobo de | Availação PPA     |                                    | Anilian da Canlan do ano antariore                                |                         |                                   |                                                                         |
| ga PAT Generical and Para Tegerary and a seguary and a seguar                                                                                                    | ga PPA/PAT        |                                    | Source on separation and and anternation.                         |                         |                                   | Gerar PDF Exercicio Anterior.                                           |
| <pre>inclusion c c c c c c c c c c c c c c c c c c c</pre>                                                                                                    | ga PAT Gerencial  |                                    |                                                                   |                         |                                   | Gerar PDF Exercicio Atual                                               |
| rnbo                                                                                                    | anceira <         |                                    |                                                                   |                         |                                   |                                                                         |
| s c<br>os c<br>dade c<br>s v                                                                                                    | ntos <            |                                    |                                                                   |                         |                                   |                                                                         |
| rs c<br>tage c<br>c<br>s<br>c<br>s<br>v                                                                                                    | s <               |                                    |                                                                   |                         |                                   |                                                                         |
| table C Andre de Septent:                                                                                                    | os K              |                                    | <b>X</b>                                                          |                         |                                   |                                                                         |
| G v                                                                                                    | dade <            |                                    |                                                                   |                         |                                   |                                                                         |
|                                                                                                    | ×                 |                                    | Análye da Seplan:                                                 |                         |                                   |                                                                         |
|                                                                                                    | is K              |                                    |                                                                   |                         |                                   |                                                                         |
|                                                                                                    |                   |                                    |                                                                   |                         |                                   |                                                                         |

Nesse contexto, a metodologia proposta aqui objetiva desenvolver uma ferramenta para organizar a avaliação a ser feita pela SEPLAN com base no que os responsáveis pelo programa informarem.

Neste item devem-se extrair as sugestões de mudanças apontadas no corpo da análise e sistematizá-las (para ajuste e revisão). Deve conter também as considerações acerca da avaliação do programa feita por seu responsável.

#### 3.2 - AVALIAÇÃO DAS AÇÕES

Na análise da ação é importante observar a execução financeira, física e orçamentária. Os dados orçamentários e financeiros são carregados do FIPLAN, mas a meta física de fato executada é de competência do responsável pela ação. Selecione inicialmente a ação que deseja realizar a avaliação.

| e menu<br>entenu<br>trumula (PPA) <<br>trumula (PPA) <<br>trumula (PPA)  trumula (PPA)  trumula (PPA)  trumula (PPA)  trumula (PPA)  trumula (PPA)  trumula (PPA)                                                                                                    |                                                                                                    |                                                                      |                                                      | Номо                          | LOGAÇÃO                                                        | Planejamento, Contabi<br>Finanças do Estado de r |
|----------------------------------------------------------------------------------------------------|----------------------------------------------------------------------------------------------------|----------------------------------------------------------------------|------------------------------------------------------|-------------------------------|----------------------------------------------------------------|--------------------------------------------------|
| Andrada (P 174) - C<br>antisarresto da<br>a (AA) - C<br>antisarresto da<br>a (AA) - C<br>caronomo - C<br>Conograma<br>Promopujalo<br>Antisacido PNA<br>antisacido PNA<br>antisacid                                                                                                    | Exercície: 2024<br>Programa de Governo: <u>637</u> - Seguran<br>Unidade Orçamentária: 26101 - Secretaria de I<br>Status: Analogão da UO | ia e Defesa do Cidadão. Qipesquisar<br>Estado da Austiça e Cidadania |                                                      |                               | Dados Gerais<br>Indicadores<br>Anàlise do De<br>Anàlise e Reco | sempenho do Programa<br>omendações da Seplan     |
| ahlamento da<br>ahlamento da<br>(al-Autilizado do<br>Cronogranos<br>Nestesção PAPA<br>par PAR-Autilizado do<br>Cronogranos<br>PARAMENTO<br>par PAR-Autilizado do<br>Concentrativo<br>par PAR-Autilizado do<br>Concentrativo<br>par PAR-Autilizado do                                                                                                    |                                                                                                    |                                                                      | ENVIAR PADA                                          |                               |                                                                |                                                  |
| aninamento da<br>a (BAR) da<br>ta (BAR) da<br>ta (                                                                                             | ão da UO O Análise e Recomend                                                                                                    | acões da Seplan                                                      | ∩Austes da U0 ∩Cons                                  | olidação na Seplan            |                                                                | enviar                                           |
| Cranograma<br>Promopania<br>Promopania<br>pa PPA/PAT<br>pa PPA/PAT<br>ancha c<br>c<br>stass c<br>c<br>dada c<br>c                                                                                                    |                                                                                                    |                                                                      | AÇÕES DO PROGRAMA                                    |                               | _                                                              |                                                  |
| Anonganah<br>Tanoganah<br>Walasja PRA<br>Ia BAT Germidi<br>Ia BAT Germidi<br>Ia BAT Germidi<br>Ia Sa Sa Sa Sa Sa Sa Sa Sa Sa Sa Sa Sa Sa                                                                                                    | Jescrição da Ação                                                                                                    | Órgão                                                                | Unidade Orçamentária                                 | Situação da Avaliação da Ação |                                                                | Dados Gerais                                     |
| romogada<br>valadab PAPA<br>a PAPAPA<br>a PAPAPA<br>a PAT Genecial<br>rocora<br>s c<br>a c<br>a c<br>a c<br>a c<br>a c<br>a c<br>a c<br>a                                                                                                    | missão e Renovação da Carteira Nacional de Habilitação                                                                                  | Secretaria de Estado da Seguran.                                     | 19301 - Departamento Estadual de Trânsito de Roraima | Peridente                     |                                                                | Meta Fisica                                      |
| valação PPA         2         2         244 Filici           a         2424 Filici         2         2277 Adat           a         2427 Adat         3277 Adat         3277 Adat           a         2428 Filici         2328 Filici         2010 Adat           a         247 Adat         3277 Adat         3277 Adat           a         248 Filici         238 Filici         2010 Adat           a         247 Adat         8         8         8           a         248 Filici         8         8         8         8           a         248 Filici         8         8         8         8         8         8         8         8         8         8         8         8         8         8         8         8         8         8         8         8         8         8         8         8         8         8         8         8         8         8         8         8         8         8         8         8         8         8         8         8         8         8         8         8         8         8         8         8         8         8         8         8         8 <t< td=""><td>icenciamento de Veiculos</td><td>Secretaria de Estado da Seguran</td><td>19301 - Departamento Estadual de Trânsito de Roraima</td><td>Pendente</td><td></td><td>Desempenho Financeiro da Ação</td></t<>                                                                                                    | icenciamento de Veiculos                                                                                                    | Secretaria de Estado da Seguran                                      | 19301 - Departamento Estadual de Trânsito de Roraima | Pendente                      |                                                                | Desempenho Financeiro da Ação                    |
| a pAT General<br>s pAT General<br>s pAT General<br>to<br>s corr<br>s corr<br>s co                                                                                                    | olicia Judicidria Civil                                                                                                    | Secretaria de Estado da Segurari.                                    | 19105 - Policia Civil do Estado de Roraima           | Pendente                      | <b></b>                                                        | Análise das Modidas o Tarofas                    |
| PRAVAT     212 J Adda     200 J Adda     200 J                                                                                                    | oliciamento Preventivo                                                                                                    | Secretaria de Estado da Segurari                                     | 19103 - Policia Militar do Estado de Roraima         | Pendente                      |                                                                | Paralise das incultas e Taletas                  |
| s PAT Germinal<br>s PAT Germinal<br>tocora c<br>tocora c<br>toco | costillo de Dublicas de Casasta das Dualtas de Cidadão                                                                                  | Secretaria de Estado da Seguran.                                     | 19103 - Policia Militar de Estado de Rorama          | Pendente                      | <u> </u>                                                       |                                                  |
| ncora c Dedex Grads                                                                                                    | exer de romais de datante das prietos do casado                                                                                         | L'accente de creato de sonde e.                                      | Learne - secretaria ne estano na vasida e constalia  | - ensere                      | ×                                                              |                                                  |
| s ←<br>s: ←<br>itude ←                                                                                                    |                                                                                                    |                                                                      |                                                      |                               |                                                                |                                                  |
| is <<br>os <<br>idade <                                                                                                    |                                                                                                    |                                                                      | DADOS GERAIS DA AÇÃO                                 |                               |                                                                |                                                  |
| dade . < .                                                                                                    | Children de Aufler 1994                                                                                                    |                                                                      |                                                      |                               |                                                                |                                                  |
| ade c                                                                                                    | Nome: Emissia + Renor                                                                                                    | vação da Carteira Nacional de Habilitação                            |                                                      |                               |                                                                |                                                  |
| tade <                                                                                                    | Time: Atividade                                                                                                    | often on control of control of control of                            |                                                      |                               |                                                                |                                                  |
| tade <                                                                                                    | Unidade Orcamentária: 19301 - Depart                                                                                                    | amento Estadual de Trânsito de Roraima                               |                                                      |                               |                                                                |                                                  |
|                                                                                                    | Produto: Carteira de Habi                                                                                                    | litação Expedida                                                     |                                                      |                               |                                                                |                                                  |
| <                                                                                                    | Unidade de Medida: Unidade                                                                                                    |                                                                      |                                                      |                               |                                                                |                                                  |
|                                                                                                    |                                                                                                    |                                                                      |                                                      |                               |                                                                |                                                  |
| s                                                                                                    |                                                                                                    |                                                                      |                                                      |                               |                                                                |                                                  |
|                                                                                                    |                                                                                                    |                                                                      |                                                      |                               |                                                                |                                                  |

A) DADOS GERAIS DA AÇÃO (PAOE)

Nesta aba contém as seguintes informações:

- Código a Ação:
- Nome: descrição da Ação
- Tipo da Ação (PAOE): forma pela qual a ação será identificada pela sociedade e será apresentada no PPA, LDOs e LOAs. Expressa, em linguagem clara, o objeto da ação.
  - Projeto
  - Atividade
  - Outras Ações
  - Operações Especiais
- Unidade Responsável pela Ação: informa o código e nome da unidade orçamentária responsável pela execução da ação.
- Produto: descreve os bens ou serviços que resultam da execução da ação, destinados ao público-alvo.
- Únidade de Medida: descreve o padrão selecionado para mensurar a produção do bem ou serviço ofertado pela ação (pessoa, km, unidade...).

Manual Eletrônico de Avaliação do Plano Plurianual - 2024 - 2027 no FIPLAN - Exercício 2024

| FIFLE                      |                                          |                              |                                   |                                                  |                          | HOMOLOGAÇÃO                  | Sistema Integr<br>Planejamento, Contabili<br>Finanças do Estado de R |
|----------------------------|------------------------------------------|------------------------------|-----------------------------------|--------------------------------------------------|--------------------------|------------------------------|----------------------------------------------------------------------|
| e menu                     | 🛞 Avaliação da 30                        | 🔿 Análise e Recomendaçõ      | es da Seplan                      | Ajustes da UO                                    | 🔿 Consolidação na Seplan |                              | enviar                                                               |
| *                          |                                          |                              |                                   |                                                  |                          |                              |                                                                      |
| mento 🛩                    |                                          |                              |                                   | AÇÕES DO PROGRAMA                                |                          |                              |                                                                      |
|                            | Códiso Descricão da Acão                 |                              | Órgáo                             | Unidade Orcamentária                             | Situação da Avalia       | ão da Acão                   |                                                                      |
| ananual (PPA) <            | 3 2046 Emissão e Renovação de Carteiro   | Nacional de Hebritação       | Secretana de Estado da Seguran    | 19301 - Departamento Estadual de Trânsito de R   | toraima Penderte         |                              | Meta Elaica                                                          |
| nual de Trabalho           | 2 2047 Licenciamento de Veículos         |                              | Secretaria de Estado da Seguran   | 19301 - Departamento Estadual de Trânsito de Ro  | loraima Pendente         |                              | Meta Pisica                                                          |
| <                          | 3 2048 Policia Judiciária Civil          |                              | Secretaria de Estado da Seguran   | 19105 - Policia Civil do Estado de Roraima       | Penderte                 |                              | or according to the inanceiro da Açao                                |
|                            | 4 2049 Policiamento Preventivo           |                              | Secretaria de Estado da Seguran   | 19103 - Policia Militar do Estado de Roraima     | Pendente                 |                              | Análise das Medidas e Tarefas                                        |
| nnamento da                | S 2173 Ag8es Sociais da PMRR             |                              | Secretaria de Estado da Seguran   | 19103 - Polícia Mritar do Estado de Roraima      | Pendente                 |                              |                                                                      |
| r(SAD) <                   | 6 2185 Gestão de Políticas de Garantia d | os Direitos do Cidadão       | Secretaria de Estado da Justiça e | 26101 - Secretaria de Estado da Justiça e Cidada | sria Pendente            | -                            |                                                                      |
| mento «                    | 1                                        |                              |                                   |                                                  |                          |                              |                                                                      |
| rorrogação<br>valiação PPA |                                          |                              |                                   | META FÍSICA<br>QUADRO DA META FÍSICA REALIZADA   |                          |                              |                                                                      |
| a PPA/PAT                  | Informar a Heta Física Realizar          | la por Região de Planejament | 0:                                |                                                  | N                        |                              |                                                                      |
| ga PAT Gerencial           | Repião de Planejamento                   | Descrição                    |                                   | Que                                              | eritidade Neta Fisica    |                              | a atricoa                                                            |
| inceira <                  |                                          |                              |                                   |                                                  |                          |                              | if altern                                                            |
| itos <                     |                                          |                              |                                   |                                                  |                          |                              | - Internet                                                           |
| 5 X                        |                                          |                              |                                   |                                                  |                          |                              |                                                                      |
| s                          | (*)                                      |                              |                                   |                                                  |                          |                              |                                                                      |
| lade <                     |                                          |                              |                                   |                                                  |                          | Total:                       | 0,00                                                                 |
| *                          |                                          |                              |                                   | REALIZAÇÃO DA META FÍSICA                        |                          |                              |                                                                      |
| a 4                        |                                          | Neta Física Prevista         |                                   | Meta Física da Ação Realizada                    |                          | Millealizado em Relação a Mi | da física Provista                                                   |
|                            |                                          | 47.000,00                    |                                   | 0,00                                             |                          | 0,00                         |                                                                      |
| *                          | total de créditos                        |                              |                                   |                                                  |                          |                              |                                                                      |
| Versio: RELEASE_RR_202     | 250310-1                                 |                              |                                   |                                                  |                          |                              | (Sich)                                                               |

#### **B) META FÍSICA**

A Meta Física é a quantidade de produto (bem ou serviço) que se deseja obter ou entregar a cada ano com a implementação da ação.

É especificada em unidade de medida adequada ao produto, de forma regionalizada e deve ser compatível com os recursos financeiros alocados à ação.

Para informar a meta física realizada, clique na opção "Adicionar", e será aberta uma nova janela:

Quadro Região de Planejamento: no Quadro Região de Planejamento deve ser informada a quantidade de bens ou serviços entregues por região.

| a homologaby.fiplan.rr.gov.br/Fipla                                                                   | an.jsp      |                                                                                   |                                                                                                    |                                                                         |                                                 |                                  |              |         |                |                          | <u>©u</u>                                                                   |
|----------------------------------------------------------------------------------------------------|-------------|-----------------------------------------------------------------------------------|----------------------------------------------------------------------------------------------------|-------------------------------------------------------------------------|-------------------------------------------------|----------------------------------|--------------|---------|----------------|--------------------------|-----------------------------------------------------------------------------|
|                                                                                                    |             |                                                                                   |                                                                                                    |                                                                         |                                                 |                                  |              |         | HOMOLOG        | BAÇÃO Plana<br>Finanç    | Sistema Integrado de<br>jamento, Contabilidade e<br>as do Estado de Roraima |
| Pequise menu                                                                                          | META FÍSICA | A DA AÇÃO                                                                         |                                                                                                    |                                                                         |                                                 |                                  |              |         |                |                          |                                                                             |
| Tabelas <                                                                                             | Heta Física |                                                                                   |                                                                                                    |                                                                         | META                                            | FÍSICA                           |              |         |                |                          |                                                                             |
| Ptanejamento v                                                                                        |             |                                                                                   |                                                                                                    |                                                                         | QUADRO DA I                                     | IETA FÍSICA REAL                 | IZADA        |         |                |                          |                                                                             |
| Plano Plurianual (PPA)<br>Plano Anual de Trabalho<br>(PAT)<br>Acompanhamento da<br>Despesa (SAD)<br>< |             | Informar e Meda Física Realizada por Região de<br>Região de Hanejamento Descrição | FIPLAN - Sistema Integrade     FIPLAN - Sistema Integrade     Sonoologaby.fiplan.rr.     Incluir Regional Meta     Código da Região de Pla | i de Planejamento, Contabi<br>gov.br/exibirFramesetF<br>Física Ação Rag | ildade e Finanças di<br>'opup.do<br>Q.pessouser | Estado de Rorai<br>Leonam - 11:0 | - C X        | a .     |                |                          | <ul> <li>▲ adcionar</li> <li>d alterar</li> <li>← remover</li> </ul>        |
| Monitoramento <<br>Relatório de Avaliação do<br>PPA <                                                 |             |                                                                                   |                                                                                                    | Quantidade:                                                             | Ĵ                                               |                                  |              |         |                |                          |                                                                             |
| O Cronograma                                                                                          |             | 4                                                                                 | Versio: RELEASE_RR_20                                                                                                    | 250110.1                                                                |                                                 | () INCL                          | R (HECHAR)   |         | ,              | otal:                    | 0,00                                                                        |
| O Avaliação PPA                                                                                       |             |                                                                                   |                                                                                                    |                                                                         | RFAI 17AI                                       | ÃO DA META FÍSI                  | ra.          |         |                |                          |                                                                             |
| O Carga PPA/PAT<br>O Carga PAT Gerencial                                                              |             | Meta Fizica Denvi                                                                 | afa                                                                                                    |                                                                         | Meta Fisi                                       | a da Acão Realiza                | da           |         | 96Pealizado em | Pelarão a Meta Física Pr | mieta                                                                       |
|                                                                                                    | (1)         | 47.000.00                                                                         | and a second second second second second second second second second second second second second second second                             |                                                                         | These I car                                     | 0.00                             |              |         |                | 0.00                     |                                                                             |
| ProgFinanceira <                                                                                      | 7           | total de créditos                                                                 |                                                                                                    |                                                                         |                                                 |                                  |              |         |                |                          |                                                                             |
| Cotomentos X                                                                                          |             |                                                                                   |                                                                                                    |                                                                         | % Realizado em                                  | Relação a Meta Fís               | ica Prevista |         |                |                          |                                                                             |
| Contratos 4                                                                                           |             | 1875 - M                                                                          | 60%                                                                                                    | 80%                                                                     | 90%                                             |                                  | 120% 120%    | 6       | 140%           |                          | -                                                                           |
| Convênios <                                                                                           |             | Altamente Deficiente                                                              | Deficiente                                                                                                    | Regular                                                                 | Bom                                             | Ōtimo                            | Bom          | Regular | Deficiente     | Altamenti                | 2 Deficiente                                                                |
| Contabilidade <                                                                                       |             | Anàlise da Meta Física:                                                           |                                                                                                    |                                                                         |                                                 |                                  |              |         |                |                          |                                                                             |
| Custo <                                                                                               |             |                                                                                   |                                                                                                    |                                                                         |                                                 |                                  |              |         |                |                          |                                                                             |
| Relatórios <                                                                                          |             |                                                                                   |                                                                                                    |                                                                         |                                                 |                                  |              |         |                |                          |                                                                             |
| SIG K                                                                                                 | -           |                                                                                   |                                                                                                    |                                                                         |                                                 |                                  |              |         |                |                          |                                                                             |
| Sair Versão: RELEASE_RR_202                                                                           |             |                                                                                   |                                                                                                    |                                                                         |                                                 |                                  |              |         |                |                          | () CANCELAR                                                                 |

- > Quadro da Meta Física Realizada:
  - Meta Física Prevista (a) meta física prevista
  - Meta Física Realizada (b) apresenta a quantidade total do produto entregue na ação;
  - Realizado em Relação à Meta Física prevista (c) representa a relação percentual entre a meta física realizada e a estimada, ou seja, demonstra a capacidade que o órgão tem de planejar sua meta física, comparando a meta que foi prevista com a efetivamente realizada (item b / a);

OBS: Abaixo do Quadro da Realização da Meta Física está disponibilizada a relação dos **créditos adicionais** que durante o exercício envolveram a Ação em destaque. Ao clicar no link "total de créditos" (1), será aberta uma janela com os números do processo, seus valores, tipo e data de efetivação. Para visualizar cada processo de crédito adicional, basta selecionar o processo e clicar em "Gerar PDF" no rodapé da página.

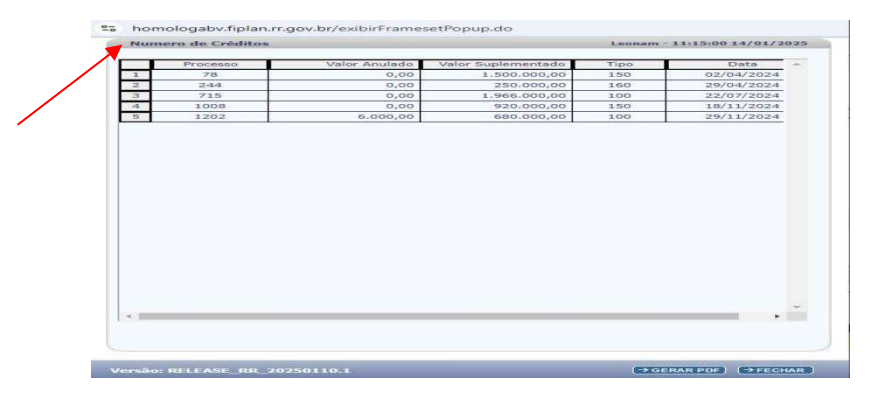

• Análise da Meta Física - De posse das informações da meta física prevista, e realizada, o analista descreverá os acontecimentos que levaram à variação da meta física (caso tenha ocorrido) e aos desempenhos apurados, avaliando a capacidade que o órgão tem de planejar e realizar a meta física que propôs para a respectiva ação.

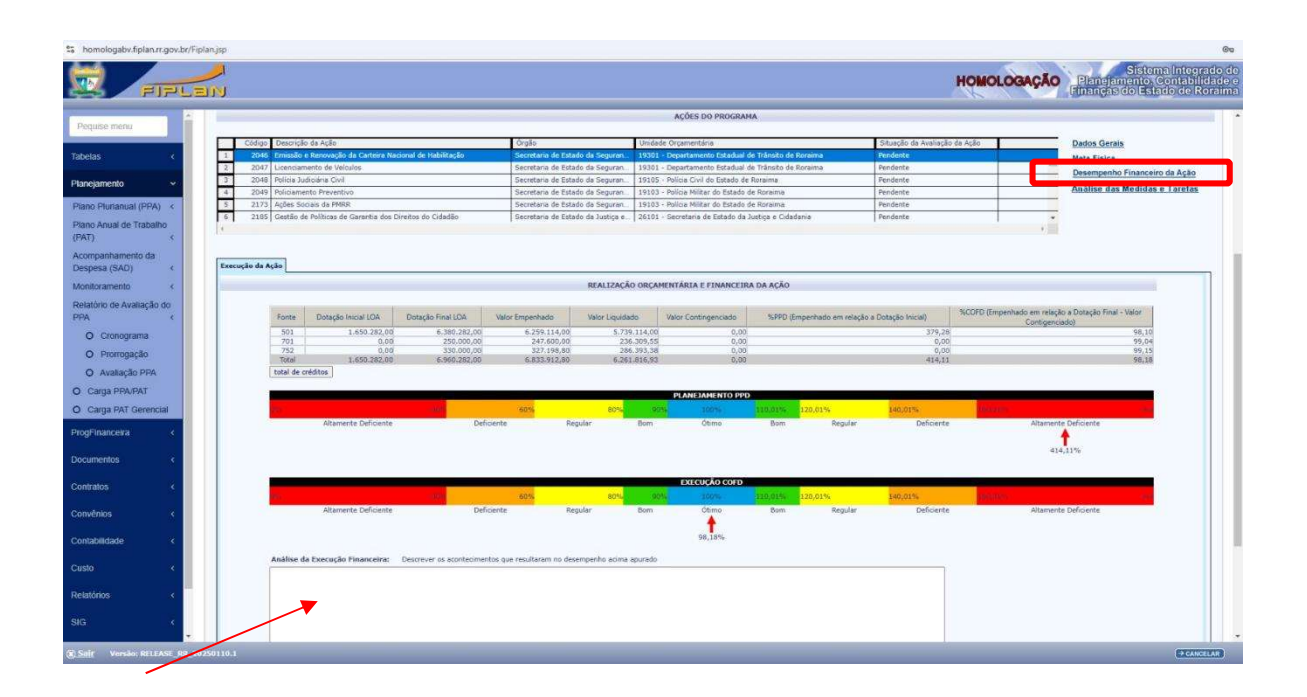

> Quadro de Realização Orçamentária da Ação:

Régua de Parâmetros - Neste tópico busca-se avaliar a eficiência e eficácia dos resultados finais da despesa orçamentária/financeira e da meta física. Com inspiração nessa metodologia foi implantada uma régua, cujos parâmetros tem a finalidade de que sejam medidos todos os resultados alcançados pelos programas e ações, com vistas à manutenção de um padrão de registros da evolução de nossa gestão.

#### > Análise da Execução Financeira:

A execução financeira, por sua vez, representa a utilização de recursos financeiros, visando atender à realização dos projetos e/ou atividades atribuídas às unidades orçamentárias pelo orçamento. Neste campo o responsável pela ação deve descrever os acontecimentos que resultaram no desempenho da ação diante dos resultados apresentados no quadro da realização orçamentária e financeira

Nesta análise deve-se considerar, por exemplo:

- se as dotações autorizadas na LOA foram suficientes;
- se os recursos inicialmente previstos traduziram a real necessidade da ação;
- se houve suplementações, quais os fatos que as motivaram e a origem dos recursos;
- se houve anulações, quais os fatos que as motivaram e o destino dos recursos.

#### ATENÇÃO

Esta análise deverá ocorrer mesmo que a ação orçada não tenha sido executada. Neste caso apresente justificativa e aponte para qual ação o recurso foi canalizado.

#### C) ANÁLISE DAS MEDIDAS E TAREFAS

Avaliar cada medida, verificando o alcance dos resultados, através da implementação das suas respectivas tarefas. Clique na opção Tarefas para que possa subsidiar a Análise das Medidas:

| 0                                                                                                    | FIPLAN - Sistema Integrado de Planeja                                                                                                    | amento, Contabilidade e Finanças do Estado de Roraim                                                                                                    | ia - Google Chrome                                                                                                    | - 6 ×                                                                                         |
|----------------------------------------------------------------------------------------------------|----------------------------------------------------------------------------------------------------|----------------------------------------------------------------------------------------------------|----------------------------------------------------------------------------------------------------|-----------------------------------------------------------------------------------------------|
| i fiplan.rr.gov.br/Fiplan.jsp                                                                                                    |                                                                                                    |                                                                                                    |                                                                                                    |                                                                                               |
| EIPLE                                                                                                    | ин<br>Ис                                                                                                    |                                                                                                    |                                                                                                    | Sistema Integrado de<br>Planejamento, Contabilidade e<br>manças do Estado de Roraima          |
| Paquisemenu                                                                                                    |                                                                                                    | AÇÕES DO PROGRAMA                                                                                                    |                                                                                                    |                                                                                               |
| Tabelas <<br>Planejamento ×                                                                                                    | Código Descrição da Ação     2046 Emissão e Renovação da Carteria Naciona     2046 Emissão e Renovação da Carteria Naciona     2047 Licenciamento de Velocitos     3 2048 Policiamento Civil                                                                                                    | i Órgão<br>el de Heblihação<br>Secretaria de Estado da Seguran,<br>Secretaria de Estado da Seguran<br>Secretaria de Estado da Seguran.                                                                                                    | Unidade Orgamentária - D<br>19301 - Departamenta<br>19301 - Departamenta<br>19305 - Policie Civil da                                         | Dados Gerais<br>Aeta Fisica<br>Desempenho Financeiro da Ação<br>Análise das Medidas e Tarefas |
| Plano Plurtanual (PPA) <<br>Plano Anual de Trabalho<br>(PAT) <<br>Acompanhamento da<br>Despesa (SAD) <                                                                      | Construction     Constant Structure     Constant Structure     Constant     Constant     Constant Structure | Secretaria de Estado da Seguran<br>Secretaria de Estado da Seguran<br>Secretaria de Estado da Seguran<br>Contre Medicas Tarelos Acao RAIS - Co<br>Información de Estado da Seguran                                                                                                    | 19302 - Carpo de Bon<br>19302 - Carpo de Bon<br>19303 - Policis Militar +<br>ecole Chrome - 23<br>na contrato de Contrato de Carpo de Chrome | <u>a</u>                                                                                      |
| Monitoramento «<br>O Revisão do PPA<br>Relatída do Avallação do<br>PPA<br>O Cronograma<br>O Prorrogação<br>O Avallação PPA<br>O Carga PPA/PAT<br>O Carga PPA/PPA<br>Revisão | Códeo Descrição de Medide<br>22 Installa e Manovação de Cr                                                                                                    | Ectado de Rorana<br>Inc Statana Inagrada de Paragamente, Cantadada<br>Inc Statana Inagrada de Paragamente, Cantadada<br>Maria Maria Maria<br>Maria Maria<br>Maria Maria<br>Maria Maria<br>Maria Maria<br>Maria Maria<br>Maria Maria<br>Maria Maria<br>Maria Maria<br>Maria<br>Maria Maria<br>Maria<br>Maria |                                                                                                    | * adoonar<br>If alternar<br>- corrower<br>A transfas                                          |
| Sair Versão: RELEASE RR_20                                                                                                    | 2200102.1                                                                                                    |                                                                                                    |                                                                                                    | - CANGELAR                                                                                    |

#### > Quadro das Medidas da Ação:

No Quadro das Medidas da Ação deve ser informada o percentual de conclusão de cada medida e as atividades desenvolvidas através da implementação de suas tarefas.

| Procograma     Procograma     P                                                                                                    | Exercicio: 2014 Programa de Generaria: 2013 - Seconder Undede Orçanentativa: 2013 - Seconder Ratalea: Analação da co- do Co- Analáse: e Reconde o Co- Analáse: e Reconde o Co- Analáse: e Reconde o Reconder o Reconder o Re                                                                                                    | nnça e Orfess de Cidadle -Quesquiser -<br>de Estado da Justiça e Cidadania<br>endeções da Septen<br>Condeções da Septen<br>Econtar de Estado da Sept<br>Econtar de Estado da Sept<br>Econtar de Estado da Sept<br>Econtar de Estado da Sept<br>Econtar de Estado da Sept<br>Econtar de Estado da Sept                  | ENVIAR PARA<br>Aportes de 100<br>Apórtes de 100<br>Apórtes Do PROGRAMA<br>Unidado Organovaria<br>Unidado Organovaria<br>1003 - Organovaria<br>1003 - Organovaria                                                                                                    | Cempolidação na Septem<br>Selada do Rumaino<br>Facilita do Rumaino<br>Facilita do Rumaino<br>Produces<br>mono                                                                                                    | HOMOLOGAÇĂ<br>Datos de<br>Indicados<br>Análise e<br>Análise e       | Sistema Integr     Plansfarmers contable     Interprete doi a la doi     activitationer a doi a doi     activitationer a doi a service     ensar     ensar     Recommenta de Programa     Recommentações de Service     ensar     Recommenta de Aspão     Demonymbo Financeriro da Aspão     Demonymbo Financeriro da Aspão     Demonymbo Financeriro da Aspão     Demonymbo Financeriro da Aspão     Demonymbo Financeriro da Aspão     Demonymbo Financeriro da Aspão |
|----------------------------------------------------------------------------------------------------|----------------------------------------------------------------------------------------------------|----------------------------------------------------------------------------------------------------|----------------------------------------------------------------------------------------------------|----------------------------------------------------------------------------------------------------|---------------------------------------------------------------------|----------------------------------------------------------------------------------------------------|
| PIP 2 2 21      PIP 2 2 21      PIP 2 2      PIP 2 2 2      PIP 2 2      PIP 2 2                                                                                                    | Exercicia: 2024 Programa de Guerena: @7 - 5694 Undede Organentián: 2010 - Securitaria Batelas Analises de locales 0                                                                                                    | nnça e Defess do Cidado Quesquiaar<br>de Estado da Justiça e Cidadania<br>endações da Septen<br>Condario da Estado da Septe<br>Secretario de Estado da Septe<br>Secretario de Estado da Septe<br>Secretario de Estado da Septe<br>Secretario de Estado da Septe<br>Secretario de Estado da Septe                       | ENVIAR PARA<br>Apotes de UO<br>Ações Do processana<br>Indede Organization<br>Statistica de Unitado de Nora<br>Statistica de Sector de Statiad de Nora<br>Statistica de Sector de Statiad de Nora<br>Statistica de Sector de Statistica de Sector de Sector de Sect                                                                                                    | Consolidação na Septan Consolidação na Septan Señação da Rumaina Redorda Rumaina Redorda Rumaina Redorda Rumaina Redorda Rumaina Rumaina Rumai | Datos de<br>Indiados<br>Análise e<br>alagio da Agle                 | Lafantageis (dol salendo dol z<br>tale<br>55<br>0 Desempento do Programa<br>Recomentações da Septem<br>(enter)<br>Desempento Financeiro da Ação<br>Desempento Financeiro da Ação                                                                                                    |
| er mentu (<br>recento (<br>Putatanual (PAA) (<br>sunal de Trabalho (<br>sunal de Trabalho (<br>c) de Avallação do (<br>Ciconograma (<br>Pretrogação (<br>2 2064) Pictores (<br>2 2064) Pictores (<br>2 2064) P | Exercition: 2004 Programe de Grevene: (027 - ) 5650 Undede Organemitativa: 20101 - Secretura Batelle: Analise e Recons  o (Analise e Recons  o (Analise e Re                                                                                                    | rença e Defess de Cidado (Quequiser<br>de Estado da Juatiça e Cidadania<br>condeções da Septem<br>Condeções da Septem<br>Condeções da Septem<br>Secretario de Estado da Septem<br>Secretario de Estado da Septem<br>Secretario de Estado da Septem<br>Secretario de Estado da Septem<br>Secretario de Estado da Septem | Aparter Satury<br>Aparters du UO<br>Aparters du UO<br>Aparters du UO<br>Aparters du UO<br>Aparters du UO<br>Aparters du UO<br>Aparter du UO<br>Aparter d | Consideração na Septan<br>Securida da Naziana<br>Securida da Naziana<br>Dante da Karama<br>Producera<br>Producera<br>Producera                                                                                                    | Dados Gr<br>Indicador<br>Anistina é<br>Anistina e<br>alação da Ação | tala<br>53<br>D Desempenho do Programa<br>Recomendações da Seplan<br>(enciar)<br>Dados Gerais<br>Meta Fuica<br>Desempenho Financeiro da Ação<br>Chasilas da Medida e. L'archa                                                                                                    |
|                                                                                                    | Programa de Generose (027 - ) 4600<br>Workede Consentativa: 2010 : Secretaria<br>Batales: Assingão do UC<br>O (Asalites e Reconn<br>do Ação<br>Normação da Cartons Resconad da Habilitação<br>martes de Vendos<br>Galera Cori<br>Barbaneto do Dentos do Cadado                                                                                                    | nena a Defesa do Catollo Gyanayaar<br>de Estado da Justiça e Catolania<br>endações da Septon<br>Vorção<br>Constantiva de Estado da Septon<br>Secretario de Estado da Septon<br>Secretario de Estado da Septon<br>Secretario de Estado da Septon                                                                        | ENVIAE PARA<br>Apotes de UO<br>Ações do personaveira<br>Undado Organoveira<br>Undado Organoveira                                                                                                    | Consolidação na Septan Consolidação na Septan Sociedada de Septembria Novembria Provincias Provincias Provinci | alação do Ação                                                      | El consempenho do Programa<br>Recomendações da Seplan<br>envier<br>envier<br>Dados Garais<br>Mata Fraica<br>Desempenho Financeiro da Ação<br>Analíse, das Medida e E Jarefan                                                                                                    |
| nento                                                                                                    | Undede Orçamentalisi: 2013Scortura<br>Status: Anticado de UC<br>O (Anàlise e Recom<br>Porounção de Carlono y Necona do Endostrución<br>Relativa do Carlono y Necona do Endostrución<br>Relativa do<br>Referencios                                                                                                    | de Estado da Justiça e Cidedaria<br>endações da Septem<br>Condações da Septem<br>Decentaria de Estado da Sepue<br>Secretaria de Estado da Sepue<br>Secretaria de Estado da Sepue<br>Secretaria de Estado da Sepue<br>Secretaria de Estado da Sepue                                                                     | ENVIAI PADA<br>Aportes de UD<br>Aportes de UD<br>Apórtes Do Proceedantes<br>Unidado Organizarias<br>Unidado Organizarias                                                                                                    | Consolidação na Septan     Secução do Amaion     Secução do Amaion     Madrida     Madrida     Madrida     Madrida     Madrida     Madrida     Madrida     Madrida     Madrida     Madrida     Madrida     Madrida     Madrida                                                                                                    | Análise e<br>alação da Ação                                         | Recomendações da Saplan<br>ensar<br>Dados Garais<br>Meta Fratas<br>Desempanho Francesiro da Ação<br>Desempanho Francesiro da Ação                                                                                                    |
| Automatal (PPA) <<br>nual de Trabuho<br>c<br>amento da<br>a (SAD) <<br>c<br>Cronograma<br>C Cronograma<br>C C Cronograma<br>C C Cronograma<br>C C C Cronograma<br>C C C C C C C C C C C C C C C C C C C                                                                                                     | 0 Analise e Record<br>da Açlo<br>Yomaya (a Certors Neccond & Hohking)(e<br>men da Veduce<br>Galara Cord<br>Neccond Cord<br>Neccond Cord<br>Necc | Porgio<br>Vorgio<br>Constanti Viel Bonn del Microsofte<br>Secretario de Datado de Seguri<br>Secretario de Datado de Seguri<br>Secretario de Estado de Seguri<br>Secretario de Estado de Seguri                                                                                                    | ENVIAI PARA<br>Aportes de UO<br>Ações Do PROGRAMA<br>Undade Organization<br>Undade Organization<br>1991 - Organizational de Name<br>1993 - Organizational de Name<br>1995 - Name Cold de Markon<br>1995 - Name Cold de Markon<br>1995 - Name Cold de                                                                                                    | Consolidação na Septan Consolidação na Septan Sector da Consolidação na Septan Consolidação na Septan Consolidação | alisçle da Açle                                                     | enviar<br>Dados Genils<br>Meta Fraice<br>Desmyanto Financeiro da Agão<br>Ansálise das Medidas e Francia                                                                                                    |
| nual de Trabaho<br>c<br>hahamento da<br>a (SAD) <<br>C<br>Conograma<br>C<br>Conograma<br>C<br>C<br>Conograma<br>C<br>Conograma<br>C<br>C<br>Conograma<br>C<br>C<br>C<br>Conograma<br>C<br>C<br>C<br>C<br>C<br>C<br>C<br>C<br>C<br>C<br>C<br>C<br>C                                                                                                    | 0 Analise e Recono<br>de Adulte e Recono<br>Promução da La reformação<br>Referencias<br>Referencias<br>as de Principas                                                                                                    | Orgio<br>Orgio<br>Ceretaria de Estado da Segur<br>Secretaria de Estado da Segur<br>Secretaria de Estado da Segur<br>Secretaria de Estado da Segur<br>Secretaria de Estado da Segur                                                                                                    | ENVIAR PARA<br>Apistes de UO<br>Acõtes DO PROGRAMA<br>Marcia Cogastanecidos<br>Marcia Statular - Organização de India<br>13031 - Organização Estadad de Tri<br>Marcia 13037 - Regarização de Cadado de Tra<br>Marcia 13037 - Regarização de Cadado de Tra<br>Marcia 13037 - Regarização de Cadado de Tra<br>Marcia 13037 - Regarização de Cadado de Tra<br>Marcia 13037 - Regarização de Cadado de Tra<br>Marcia 13037 - Regarização de Cadado de Tra<br>Marcia 13037 - Regarização de Cadado de Tra<br>Marcia 13037 - Regarização de Cadado de Tra<br>Marcia 13037 - Regarização de Cadado de Tra<br>Marcia 13037 - Regarização de Cadado de Tra<br>Marcia 13037 - Regarização de Cadado de Tra<br>Marcia 13037 - Organização de Cadado de Tra<br>Marcia 13037 - Organização de Cadado de Cadado de Tra<br>Marcia 13037 - Organização de Cadado de Tra<br>Marcia 13037 - Organização de Cadado de Tra<br>Marcia 13037 - Organização de Cadado de Cadado de Tra<br>Marcia 13037 - Organização de Cadado de Tra<br>Marcia 13037 - Organização de Cada                                                                                                    | Consolidação na Septem                                                                                                    | aliação da Ação                                                     | ennar<br>Dados Gerais<br>Meter Fuice<br>Desempento Financeiro da Ação<br>Análise das Medidas e Tarefas                                                                                                    |
| nhamento da<br>( GAD) <<br>arcento<br>o de Avaltação do<br>Conograma<br>Prorogação<br>2 2007 Cerencial<br>2 2007 Cerencial<br>2 2 2007 Cerencial<br>2 2 2007 Cerencial<br>2 2 2007 Cerencial<br>2 2 2007 Cerencial<br>2 2 2007 Cerencial<br>2 2 2 2 2 2 2 2 2 2 2 2 2 2 2 2 2 2 2                                                                                                     | Analise e Recon     Analise e Recon                                                                                                    | Orgio<br>Constanto da Estato da Serra<br>Secretario de Estato da Segur<br>Secretario de Estado da Segur<br>Secretario de Estado da Segur<br>Secretario da Estado da Segur                                                                                                    | Austes da UO Accões Do Procesana Unicidade Organivectaria Unicidade Organivectaria Unicidade Org                                                                                                    | Consolidação na Septen Stranção da Aix Redota de Baname Pendente Iema Pendente Iema Pendente Iema Pendente Iema                                                                                                    | aliação da Ação                                                     | erviar<br>Dados Gerais<br>Meta Física<br>Desempenho Financeiro da Ação<br>Análise das Medidas e Tarefas                                                                                                    |
| nhameto da<br>(GAD)                                                                                                    | rás Agla<br>Tramungia de Cartons Necional de Habilitação<br>Indera Carl<br>Barhametra<br>Rollicas de Garantia dos Direitos do Caladão<br>Noticas de Garantia dos Direitos do Caladão                                                                                                    | Órgán<br>Gronitaria de catalo da Segur<br>Secretaria de Estado da Regur<br>Secretaria de Estado da Regur<br>Secretaria de Estado da Regun                                                                                                    | ACÕES DO PROCRAMA<br>Unição Organientária<br>19901 - Departamento Stadio de Taria<br>19901 - Departamento Paladade de Taria<br>19105 - Palida Millar do Estado de Ror<br>19103 - Disida Millar do Estado de Ror                                                                                                    | Situação da Avi<br>Andra de Romania – Pendente<br>Irina – Pendente<br>Irina – Románia – Románia                                                                                                    | aliação da Ação                                                     | Dados Gerais<br>Meta Física<br>Desempenho Financeiro da Ação<br>Análise: das Medidas e Tarefas                                                                                                    |
| C         Coligo Docerrola           Zeonograma         3         2664 Cennisky           Verrolgskjilo         3         2424 Victorea           Verrolgskjilo         3         2424 Victorea           Vastaglab PNAVT         5         2171 Ajeles Se           Na PAV Gerenciul          2424 Victorea           Incorrat          4         2420 Victorea           Incorrat          4         2420 Victorea           And Gerenciul          248 Victorea         4                                                                                                    | da Ação<br>Rensolsão da Carlora Nacional da Habilitução<br>Rensolsão<br>Renta Carlo<br>Relata Civil<br>Relata Carlo<br>Relatos da P1988<br>Políticas de Garantia dos Diretos do Cidadão                                                                                                    | Órgão<br>Secretario de Estado da Segur<br>Secretario de Estado da Segur<br>Secretario de Estado da Segur<br>Secretario de Estado da Segur<br>Secretario de Estado da Segur                                                                                                    | Upridade Orgamentária<br>an. 19301 - Departamento Estadual de Trá<br>an. 19301 - Departamento Estadual de Trá<br>an. 19105 - Polícia Civil do Estado de Roa<br>an. 19103 - Polícia Miltar do Estado de Roa                                                                                                    | Situação da Avo<br>Situição de Roraimo Pendente<br>Binsko de Roraima Pendente<br>mina Pendente<br>suriana Bendente                                                                                                    | aliação da Ação                                                     | Dados Gerais<br>Meta Física<br>Desempenho Financeiro da Ação<br>Análise das Medidas e Tarefas                                                                                                    |
| Colograma     Colograma       1     2 dol Chemistre       1     2 dol Chemistre       1     2 dol Chemistre       1     2 dol Chemistre       1     2 dol Chemistre       2     2 dol Chemistre       3     2 dol Chemistre       3     2 dol Chemistre       4     2 dol Chemistre       5     2 dol Chemistre       4     2 dol Chemistre       4     2 dol Chemistre       4     2 dol Chemistre       4     2 dol Chemistre       4     2 dol Chemistre       4     2 dol Chemistre       5     2 dol Chemistre       4     2 dol Chemistre       4     2 dol                                                                                                    | da Agia<br>da Agia<br>Rennosação da Catteira Nacional de Hebaltação<br>ento de Velculos<br>Seária Civil<br>eta Preventivo<br>país da PHRR<br>Políticas de Garantia dos Direitos do Cidadão                                                                                                    | Orgão<br>Secretaria de Estado da Seguri<br>Secretaria de Estado da Seguri<br>Secretaria de Estado da Seguri<br>Secretaria de Estado da Seguri<br>Secretaria de Estado da Seguri                                                                                                    | Undade Orgamentaria<br>Undade Orgamentaria<br>19301 - Departamento Estadual de Trá<br>an. 19301 - Ospartamento Estadual de Trá<br>an. 19105 - Policia Civil do Estado de Rora<br>an. 19103 - Policia Nilitar do Estado de Rora                                                                                                    | Situação da Avi<br>Situação da Avi<br>Situação da Roraima<br>Pendente<br>Irma<br>Pendente<br>Irma<br>Pendente                                                                                                    | aliação da Ação                                                     | Dados Gerais<br>Meta Física<br>Desempenho Financeiro da Ação<br>Análise das Medidas e Tarefas                                                                                                    |
| 1         2000 (Diminis)           2         2000 (Diminis)           3         2000 (Diminis)           3         2000 (Diminis)           4         2000 (Diminis)           4         2000 (Diminis)           4         2000 (Diminis)           4         2000 (Diminis)           4         2000 (Diminis)           4         2000 (Diminis)           5         2173 Agents So           a PAY Gerencial            nobina            Antilize das Heidas a Ta           toto                                                                                                    | Noninvegio de Lordes Audonal de Habirbago<br>ento de Velculos<br>Sciária Civil<br>rito Preventivo<br>país da PMRR<br>Políticas de Garantia dos Direitos do Cidadão                                                                                                    | Secretaria de Estado da Segur<br>Secretaria de Estado da Segur<br>Secretaria de Estado da Segur<br>Secretaria de Estado da Segur<br>Secretaria de Estado da Segur                                                                                                    | <ol> <li>1000 - Departamento Estodual de Tri<br/>an</li></ol>                                                                                                    | anoso de Koreima Pendente<br>ânsito de Roraima Pendente<br>sima Pendente<br>maima Desdente                                                                                                    |                                                                     | Meta Física<br>Desempenho Financeiro da Ação<br>Análise das Medidas e Tarefas                                                                                                    |
| corrogação         3         2:64         Peliciou A           a 2:64         Peliciou A         2:264         Peliciou A           a 2:64         Peliciou A         2:264         Peliciou A           a 2:64         Peliciou A         2:264         Peliciou A           a 2:647         2:171         Active So         Active So           a DAT Gerenciai           2:165         Genaño de contrato a           c         a Astronoma            Active das Hedidas a Ta           toto                                                                                                    | Sciária Civil<br>Ito Preventivo<br>Jailis da PMRR<br>Políticas de Garantia dos Direitos do Cidadão                                                                                                    | Secretaria de Estado da Segur<br>Secretaria de Estado da Segur<br>Secretaria de Estado da Segur                                                                                                    | an 19105 - Policia Civil do Estado de Rora<br>an 19103 - Policia Militar do Estado de Ro                                                                                                    | ima Pendente                                                                                                    |                                                                     | Desempenho Financeiro da Ação     Análise das Medidas e Tarefas                                                                                                    |
| vallação PPA 4 2049 Poistone<br>a PRAPAT 5 2173 Aples So<br>a PAT Gerendal 4<br>nocina 4<br>Análise das Heidas e Ta                                                                                                    | nto Preventivo<br>cais da PMRR<br>Políticas de Garantia dos Direitos do Cidadão                                                                                                    | Secretaria de Estado da Seguri<br>Secretaria de Estado da Seguri                                                                                                    | an 19103 - Policia Militar do Estado de Ro                                                                                                    | vaima Pandenta                                                                                                    |                                                                     | Análise das Medidas e Tarefas                                                                                                    |
| a PPA/PAT 5 2233 Actes So<br>a PA/PAT 6 erencial<br>cooira 4<br>Asálise das Medidas e Ta                                                                                                    | cais da PMRR<br>Políticas de Garantia dos Direitos do Cidadão                                                                                                    | Secretaria de Estado da Seguri                                                                                                    |                                                                                                    |                                                                                                    |                                                                     |                                                                                                    |
| a PAT Gerencial         6         2285         Gentão de<br>receitora           enceitra         4         Análise das Hechidas e Yanalizado           stors         4         Análise das Hechidas e Yanalizado                                                                                                    | Políticas de Garantia dos Direitos do Cidadão                                                                                                    |                                                                                                    | an 19103 - Policia Militar do Estado de Ro                                                                                                    | iraima Pendente                                                                                                    |                                                                     |                                                                                                    |
| a PAT Gerencial   Inceira   Análise das Medidas e Ya  NOS                                                                                                    |                                                                                                    | Secretaria de Estado da Justiça                                                                                                    | a e 26101 · Secretaria de Estado da Justig                                                                                                    | pa e Cidadania Pendento                                                                                                    |                                                                     | ¥                                                                                                    |
| anceira c<br>Análise das Hedidas e Ya<br>nílos c                                                                                                    |                                                                                                    |                                                                                                    |                                                                                                    |                                                                                                    |                                                                     |                                                                                                    |
| nico. <                                                                                                    |                                                                                                    |                                                                                                    |                                                                                                    |                                                                                                    |                                                                     |                                                                                                    |
| entos 🤟                                                                                                    | refac                                                                                                    |                                                                                                    |                                                                                                    |                                                                                                    |                                                                     |                                                                                                    |
|                                                                                                    | 3                                                                                                    |                                                                                                    | Oundes das Madidas da Asia                                                                                                    |                                                                                                    |                                                                     |                                                                                                    |
|                                                                                                    |                                                                                                    |                                                                                                    | Quanto bas recolues de reçeo                                                                                                    |                                                                                                    |                                                                     |                                                                                                    |
| S Cid                                                                                                    | po Descrição da Medida                                                                                                    | % Conclu                                                                                                    | são Atividades Realizadas                                                                                                    | Responsavel                                                                                                    | Data Inicio Data                                                    | r Fim                                                                                                    |
| 1 0000                                                                                                    | 001 Emissão e Renovação de Carteira Nacion                                                                                                    | al de Habilitação - CNH e Per                                                                                                    | 0                                                                                                    | Divisão de Hab                                                                                                    | silitação, 01/01/2024 31/1                                          | 2/2024 adicionar                                                                                                    |
| S ()                                                                                                    |                                                                                                    |                                                                                                    |                                                                                                    |                                                                                                    |                                                                     | alterar                                                                                                    |
|                                                                                                    |                                                                                                    |                                                                                                    |                                                                                                    |                                                                                                    |                                                                     | Certhover                                                                                                    |
| 1400 4                                                                                                    |                                                                                                    |                                                                                                    |                                                                                                    |                                                                                                    |                                                                     | 3. tarefas                                                                                                    |
|                                                                                                    |                                                                                                    |                                                                                                    |                                                                                                    |                                                                                                    |                                                                     | <u> </u>                                                                                                    |
| 122                                                                                                    |                                                                                                    |                                                                                                    | (                                                                                                    |                                                                                                    |                                                                     |                                                                                                    |
|                                                                                                    |                                                                                                    |                                                                                                    | Clique e                                                                                                    | em Alterar para lar                                                                                                    | ncar as                                                             | ~                                                                                                    |
|                                                                                                    |                                                                                                    |                                                                                                    | ام مام بنام ۸                                                                                                    | aa Daalimadaa da                                                                                                    | Madida                                                              | 0.0                                                                                                    |
|                                                                                                    |                                                                                                    |                                                                                                    | Atividad                                                                                                    | es Realizadas da                                                                                                    | iviedida                                                            |                                                                                                    |
|                                                                                                    |                                                                                                    |                                                                                                    | aclasion                                                                                                    | odo                                                                                                    |                                                                     |                                                                                                    |
|                                                                                                    |                                                                                                    |                                                                                                    | Selector                                                                                                    |                                                                                                    |                                                                     |                                                                                                    |

#### O sistema apresentará a tela seguinte:

| FIPLAN - Sistema Integrado de Planeja<br>homologabv.fiplan.rr.gov.br/ex                                                     | mento, Contabilidade e Finanças do Estado de Roraima - Google Chrome<br>ibirFramesetMedidaPTAGerencial.do;jsessionid=laBC-x3tSgRS_y                                                                                                    | - C X                                                                                   |
|----------------------------------------------------------------------------------------------------|----------------------------------------------------------------------------------------------------|-----------------------------------------------------------------------------------------|
| Alterar Medida                                                                                                    |                                                                                                    | Leonam - 11:51:35 14/01/2025                                                            |
| Programa:<br>Ação (PAOE):<br>Descrição:<br>Unidade Gestora Responsável:<br>Unidade Setorial de Planejamento<br>Responsável: | 37 - Segurança e Defesa do Cidadão<br>2046 - Emissão e Renovação da Carteira Nacional de Habilitação<br>Emissão e Renovação de Carteira Nacional de Habilitação - CNH e Pe<br>0001 - DETRAN - UG Executora<br>001 - Diretoria de Administração e Finanças<br>Divisão de Habilitação, <u>Cadastra + P</u> ORCO | Demonstrar o quanto a<br>medida foi efetivamenta<br>realizada.                          |
| % de Conclusão:<br>Atividades Realizadas:                                                                                   |                                                                                                    |                                                                                         |
| Inicio:<br>Fim:                                                                                                    | 01/01/2024<br>31/12/2024                                                                                                    |                                                                                         |
| Versão: RELEASE_RR_20250110.1                                                                                               |                                                                                                    | → ALTERAR → CANCELAR                                                                    |
|                                                                                                    |                                                                                                    |                                                                                         |
|                                                                                                    | Neste o<br>contextualiz<br>resumida, o<br>e fenômeno<br>durante a<br>modida                                                                                                    | campo deverá<br>zar, de forma<br>os principais fatos<br>os que ocorreram<br>execução da |

#### 4 - RELATÓRIOS

/

O sistema FIPLAN possibilita a elaboração do Relatório Analítico de Avaliação. Durante o processo de avaliação o usuário poderá efetuar consultas para que possa fazer os devidos ajustes.

Após a conclusão do preenchimento de todos os dados, o sistema disponibilizará a impressão do Relatório Analítico composto pelos Programas e suas Ações, com todos os atributos. Cada órgão poderá consultar e/ou imprimir seu Relatório.

| fiplan.rr.gov.br/Fiplan.   | .i5D           |                                                                     |
|----------------------------|----------------|---------------------------------------------------------------------|
| E FI                       | PLEN           | Sistema Integr<br>Planejamento: Goniabil<br>Finanças do Estado de R |
| Documentos                 | < <sup>*</sup> |                                                                     |
| Contratos                  | ×.             |                                                                     |
| Convénios                  | . C.           |                                                                     |
| Contabilidade              | *              |                                                                     |
| Custo                      | × .            |                                                                     |
| Relatórios                 | ~              |                                                                     |
| Planejamento               | -              |                                                                     |
| PPA                        | 4              |                                                                     |
| PAT                        | ¢              |                                                                     |
| Receita                    | 57             |                                                                     |
| LOA                        | 6              |                                                                     |
| Créditos Adicionais        | ¢              |                                                                     |
|                            | -              |                                                                     |
| O Relatório<br>Analíško de |                |                                                                     |
| Avaliação                  |                |                                                                     |

A) Critérios para impressão do Relatório Analítico:

|                                                                                                    | FIPLAN - Sistema Integrado de Planejament                                                                                                    | o, Contabilidade e Finanças do Estado de Roraima - Google Chrome |                                      | - 🗆 X             |  |  |
|----------------------------------------------------------------------------------------------------|----------------------------------------------------------------------------------------------------|------------------------------------------------------------------|--------------------------------------|-------------------|--|--|
|                                                                                                    | 😂 homologaby.fiplan.rr.gov.br/pesquisaPopup.do?tipo=RAG&isRelatorio=true&fromMenu=true                                                                                                    |                                                                  |                                      |                   |  |  |
|                                                                                                    | Relatório Analítico de Avaliação do P                                                                                                    | Leonam - 12:14:34 14/01/2025                                     |                                      |                   |  |  |
|                                                                                                    | Critérios pars filtro de resultados<br>Campo<br>Querados<br>Valor<br>Código do Trujo de Programa (1-finalístics / 2-Gesão de Publicas Públi<br>Critérios definidos para a constit<br>Adiso Alvo<br>Optitivo de Programa (1-seculation) / 2-Malisetorial)<br>Código da Atrangeñeia (1-Setorial / 2-Malisetorial)<br>Código da Atrangeñeia (1-Setorial / 2-Malisetorial)<br>Código da Arageneiro (1-Setorial / 2-Malisetorial)<br>Código da Arageneiro (1-Setorial / 2-monômica e ambiental / 3-instru<br>Código da Grama de Gorenno<br>Campos disponíveis para Classificadà<br>Código da Unidade Responsável pelo Programá<br>Código da Unidade Responsável pelo Programá<br>Código da Unidade Responsável pelo Programá<br>Código da Unidade Responsável pelo Programá<br>Código da Unidade Responsável pelo Programá<br>Código da Unidade Responsável pelo Programá<br>Código da Unidade Responsável pelo Programá<br>Código da Unidade Responsável pelo Programá<br>Código da Ordena de Steva (1-Sim / 2-Malo)<br>Problema<br>Problema |                                                                  | ministrativo / 4-Serviços do Estado) | Remover<br>Umpar  |  |  |
|                                                                                                    | Versão: RELEASE_RR_20250110.1                                                                                                    |                                                                  |                                      |                   |  |  |
| Critérios definidos j                                                                                            | oara a consulta:                                                                                                    |                                                                  |                                      |                   |  |  |
| Exercício Igual a 202<br>Código da Unidade O<br>Extrato da Ação(1-Si<br>*Recomendações da<br>*Informações Financ | 4<br>rçamentária da Ação<br>m/2-Não) Igual a 1<br>SEPLAN (1-Sim / 2-I<br>eiras (1-Sim / 2-Não                                                                                                    | Igual a 21101<br>Vão) Igual a 2<br>) Igual a 2                   | *                                    | Remover<br>Limpar |  |  |

- > Exercício: critério obrigatório que corresponde ao ano que se refere a Avaliação
- Código da Unidade Orçamentária da Ação: corresponde ao Código da Unidade executora da Ação.
- Extrato da Ação (1-Sim/2\_Não): para este critério deverá ser escolhido se deseja que no relatório constem as informações das ações do programa.
- Recomendações da SEPLAN (1-Sim/2\_Não): neste critério a opção a ser escolhida devera ser sempre a 2(Não).
- Informações Financeiras (1-Sim/2\_Não): para este critério deverá ser escolhido se deseja que no relatório constem as informações financeiras das ações do programa.

#### RELATÓRIO DE AVALIAÇÃO DO PROGRAMA Exercício 2024

| Dimensão Estratégica:   |  | 04-Infraestrutura                                                   |  |  |  |
|-------------------------|--|---------------------------------------------------------------------|--|--|--|
| Tipo de Programa:       |  | Finalístico                                                         |  |  |  |
| Programa:               |  | 47-Geração de Energia                                               |  |  |  |
| Objetivo do Programa:   |  | Ampliar a capacidade de geração de energia por fontes alternativas. |  |  |  |
| Público Alvo:           |  | População do Estado                                                 |  |  |  |
| Unidade Resp. Programa: |  | 21101-Secretaria de Estado da Infraestrutura                        |  |  |  |
|                         |  |                                                                     |  |  |  |
| INDICADORES             |  |                                                                     |  |  |  |
|                         |  |                                                                     |  |  |  |

| Descrição                                                                                                    | Periodicidade da<br>Apuração | Unidade de Medida | Índice Inicio PPA | Indice Final PPA | Previsto<br>2024 | Apurado<br>2024 | Data Apuração |
|----------------------------------------------------------------------------------------------------|------------------------------|-------------------|-------------------|------------------|------------------|-----------------|---------------|
| Taxa de<br>crescimento da<br>capacidade de<br>geração de<br>energia elétrica<br>em RW/h<br>Fórmula:<br>Capacidade de<br>geração de<br>energia elétrica<br>instalada em<br>relação a<br>capacidade de<br>energia elétrica<br>a ser gerada X 100.<br>Fonte:<br>DETELUSEINF | Anual                        | Percentual        | 8.78              | 20.1             | 10.5             |                 |               |

Análise de Indicadores do Programa:

#### ANÁLISE DO DESEMPENHO DO PROGRAMA

Recomendações da Unidade Executora do programa:

#### 5 - RECOMENDAÇÕES

A avaliação deve ser incumbência conjunta das equipes das áreas envolvidas na execução das ações do programa. O processo, obrigatoriamente, deve incluir várias percepções, mediante a consulta à equipe do programa, aos dirigentes da setorial (ou organizações de execução descentralizada), às partes interessadas nos resultados e finalmente aos usuários e beneficiários do programa;

- De acordo com respostas obtidas e como forma de garantir a qualidade da informação da avaliação, devem ser observadas as considerações a seguir e tomadas como medidas corretivas a serem implementadas:
- Cumprimento dos prazos definidos para entrega de relatórios;
- Aprimorar os conhecimentos acerca dos conceitos utilizados na metodologia do Plano Plurianual, a fim de que o levantamento e a análise das informações pertinentes à avaliação sejam mais bem desenvolvidos;
- Preservar a integridade do modelo utilizado para o Plano Plurianual na captação dos registros das informações demandadas;
- Recomenda-se maior integração dos técnicos envolvidos no processo de avaliação dos programas, de maneira a superar as dificuldades quanto à análise do resultado da implementação do Plano Plurianual. É perceptível a fragilidade das respostas quando não há consulta aos envolvidos diretamente com a execução do Programa;
- È processo irreversível na avaliação a participação do público alvo, para tanto se recomenda elaborar procedimentos para a mensuração do grau de satisfação quanto aos bens e serviços ofertados pelo programa;
- A análise dos indicadores é necessária para suprir deficiências e/ou lacunas ocorridas no processo de elaboração da concepção do programa, é desejável coletar informações que qualifiquem melhor os resultados atingidos;
- Em suma, para ser eficiente, a avaliação precisa ser internalizada como um processo estruturado e de participação consciente, por meio da compreensão pelos interessados da importância dos resultados e pela adoção pactuada das ações corretivas. Sem isso, a avaliação corre o risco de se tornar um exercício irrelevante e burocrático.

#### 5.1 - Análise dos Programas

Aqui será avaliada a qualidade da informação fornecida pelo responsável do programa. Entram, portanto, seus resultados - com base nos dados da execução física, financeira e orçamentária das ações que o compõem e do(s) indicador(es) - a formulação do programa (com suas causas e efeitos) e sua trajetória de implementação (dificuldades e oportunidades).

#### CHECK LIST PARA AUXILIAR NA ANÁLISE/AVALIAÇÃO DO PROGRAMA

Esta etapa do relatório é de preenchimento do gestor do programa. Para tanto o mesmo deverá previamente analisar as ações que compõem o referido programa.

#### ANÁLISE/AVALIAÇÃO DOS INDICADORES DO PROGRAMA

- Em relação ao que está previsto no PPA 2024-2027, qual a situação do índice alcançado no ano de 2024?
- Registrar informações que falem sobre os atributos dos indicadores que não tenham sido apurados, de forma a fundamentar a sua adequação/correção.
- Algum outro instituto ou órgão apurou um índice mais atual em relação àquele que está informado no PPA 2024-2027? Comente a evolução desse índice.
- Os indicadores ainda são os mais adequados?
- São suficientes para medir o desempenho do programa?
- É necessário incluir ou reduzir a quantidade de indicadores?
- Os indicadores escolhidos são válidos para expressar resultados?
- Têm relação direta com os objetivos do Programa?
- São oriundos de fontes confiáveis?
- São mensuráveis?
- São em quantidade suficiente para expressar as dimensões envolvidas?
- Consideram a dimensão territorial, quando necessária?
- Expressam questões transversais, quando existirem?
- As limitações inerentes aos indicadores foram consideradas?
- Atendem ao critério de completude dos atributos exigidos para o seu cadastramento?

#### ANÁLISE DO DESEMPENHO DO PROGRAMA

- Execução Do Programa
  - Considerando os objetivos das ações e a alocação dos recursos, o previsto para o programa foi alcançado?
  - Qual o grau de execução das metas físicas e financeiras das ações que constituem o programa?
  - Analise a compatibilidade entre o montante de recursos financeiros de origem orçamentários liberados e as necessidades de execução explicitada no cronograma físico-financeiro. Os recursos financeiros liberados foram suficientes?
  - Analise os reflexos do fluxo de liberação de recursos sobre a execução de seu programa. Os recursos foram liberados ao longo do exercício de forma compatível com a programação?
  - Analise a quantidade e qualidade dos recursos humanos alocados na sua gerência e na sua execução. O número de pessoas trabalhando na gerência e na execução do programa é adequado?
  - Analise a eventual disponibilidade de recursos materiais necessários na execução do programa. Foram suficientes ou insuficientes?
  - Analise a eventual disponibilidade de infraestrutura necessária na execução dos programas (salas, laboratórios, etc.). Foram suficientes ou insuficientes?
  - Se considerar o objetivo do programa, as metas físicas foram cumpridas?

- Resultado do Programa
  - O tópico de resultados tem a finalidade de apresentar o desempenho do programa no enfrentamento do problema que lhe deu origem, considerando os seguintes aspectos:
  - O índice previsto para o final do PPA 2024-2027 foi alcançado?
  - O programa está alinhado com os objetivos estratégicos do governo e do órgão?
  - As ações estão direcionadas para as causas do problema?
  - As ações são suficientes para o Programa?
  - O objetivo é adequado ao programa, à cobertura do público-alvo e ao nível de satisfação dos beneficiários? Quais os impactos/resultados que ocorreram para o público-alvo?
  - Quais as principais oportunidades e dificuldades encontradas no período para o alcance dos objetivos?
- > Restrições
  - O programa apresentou dificuldades/restrições na execução com reflexos na programação físico/financeira? Quais as principais restrições encontradas?
- > Participação Social
  - É realizada alguma avaliação da satisfação de seus usuários/beneficiários em relação à execução do programa?
- > Recomendações da Unidade Responsável pelo Programa
  - Os indicadores ainda são os mais adequados?
  - São suficientes para medir o desempenho do programa?
  - São necessários incluir ou reduzir a quantidade de indicadores?
  - Os indicadores escolhidos são válidos para expressar resultados?
  - Têm relação direta com os objetivos do Programa?
  - São oriundos de fontes confiáveis?
  - São mensuráveis?
  - São em quantidade suficiente para expressar as dimensões envolvidas?
  - As limitações inerentes aos indicadores foram consideradas?
  - Reavalie o problema que gerou o programa no que se refere às suas características (causas e efeitos). Houve alteração significativa (intensidade, amplitude, urgência, tendência de agravamento ou atenuação) no problema que gerou o programa?
  - É necessário realizar alguma avaliação da satisfação de seus usuários/beneficiários em relação à execução do programa?
  - Quais as providências a serem tomadas para que o programa seja mais eficiente, eficaz e efetivo.
  - Existe algum mecanismo no órgão responsável pelo programa para o monitoramento sobre o desempenho físico das ações que compõem o programa?

#### 5.2 - Análise das Ações

O que se deve olhar aqui é a entrega do produto medida pela meta física, sua compatibilidade com a execução orçamentária (alterada pelas anulações e suplementações durante o exercício) e o desembolso financeiro e sua regionalização - no caso dos programas finalísticos.

CHECK LIST PARA AUXILIAR NA ANÁLISE DA AÇÃO Esta etapa do relatório é preenchida pelo responsável pela ação.

#### META FÍSICA

Anote a quantidade de produto (bem ou serviço) que efetivamente foi realizada a cada ano com a implementação da ação e, se necessário, descrita de forma regionalizada. Exemplo: para uma ação de "Pavimentação de Vias Urbanas", produto "Via Urbana Pavimentada" e uma unidade de medida "km": para 2024 a meta física será "3" (3 km de via urbana pavimentada).

- Região de Planejamento Informe a quantidade de bens ou serviços entregues por região, ou seja, cada responsável por ação deverá informar em que região e qual a quantidade de produto que foi entregue no exercício.
- Análise da Meta Física Com base nas informações da meta física prevista, e realizada, responda:
  - Quais os acontecimentos que levaram à variação da meta física (caso tenha ocorrido) e aos desempenhos apurados?
  - O órgão tem capacidade de planejar e realizar a meta física que propôs para a respectiva ação?

#### DESEMPENHO FINANCEIRO DA AÇÃO

Caso não haja coerência entre a evolução da meta física e execução financeira, observar se os responsáveis pelas ações fizeram a justificativa adequada (mudanças na estratégia de implementação, má programação orçamentária, cálculo equivocado da meta física, pagamento de despesas alheias ao programa, trocas de comando no órgão ou mesmo ações sem custo que constam no Plano de Trabalho Anual).

- > Execução Para a análise da execução financeira, considere:
  - Os recursos foram liberados ao longo do exercício em fluxo compatível com a programação?
  - A liberação do recurso sofreu descontinuidade, prejudicando, ou não, decisivamente a execução programada?
  - Houve atraso na liberação do recurso?
  - O financeiro esteve comprometido por restos a pagar ou contingenciamento?
  - Houve dificuldades em licitações, celebração de convênios e contratos?

#### ANÁLISE DAS MEDIDAS E TAREFAS

Quadro das Medidas da Ação - Neste campo deverá contextualizar, de forma resumida, os principais fatos e fenômenos que ocorreram durante a execução da medida, valendo-se de seguintes abordagens:

- Os impactos da execução prejudicaram ou não o alcance da meta proposta?
- Qual o motivo da não execução da medida?
- Foram realizadas medidas diferentes daquelas previstas? Quais?

## ANEXOS

### CRONOGRAMA DA AVALIAÇÃO PPA 2024-2027 - EXERCÍCIO 2024

| EVENTOS                                                                                                    | PERÍODO            | RESPONSÁVEIS |
|----------------------------------------------------------------------------------------------------|--------------------|--------------|
| Disponibilidade dos <b>Manuais</b> e <b>Fichas de Cadastro</b> (para novos usuários)<br><b>ONLINE</b> no site da SEPLAN | 24/01/2025         | SEPLAN       |
| Levantamento interno das informações para análise dos programas e ações                                                 | 24/01/2025         | SETORIAIS    |
| Liberação do <b>sistema</b> para alimentação dos dados                                                                  | 02/02 2 06/02/2025 | SEPLAN       |
| Assessoria técnica para orientações necessárias                                                                         | 03/02 a 00/03/2023 |              |
| Preenchimento dos dados no sistema                                                                                      | 03/02 a 06/03/2025 | SETORIAIS    |
| Encaminhamento dos Formulários dos Programas Multissetoriais à SEPLAN                                                   | Até 06/03/2025     | SETORIAIS    |
| Data limite, Bloqueio do FIPLAN, para preenchimento. Disponível<br>somente para consultas e impressão de relatórios.    | 06/03/2025         | SEPLAN       |

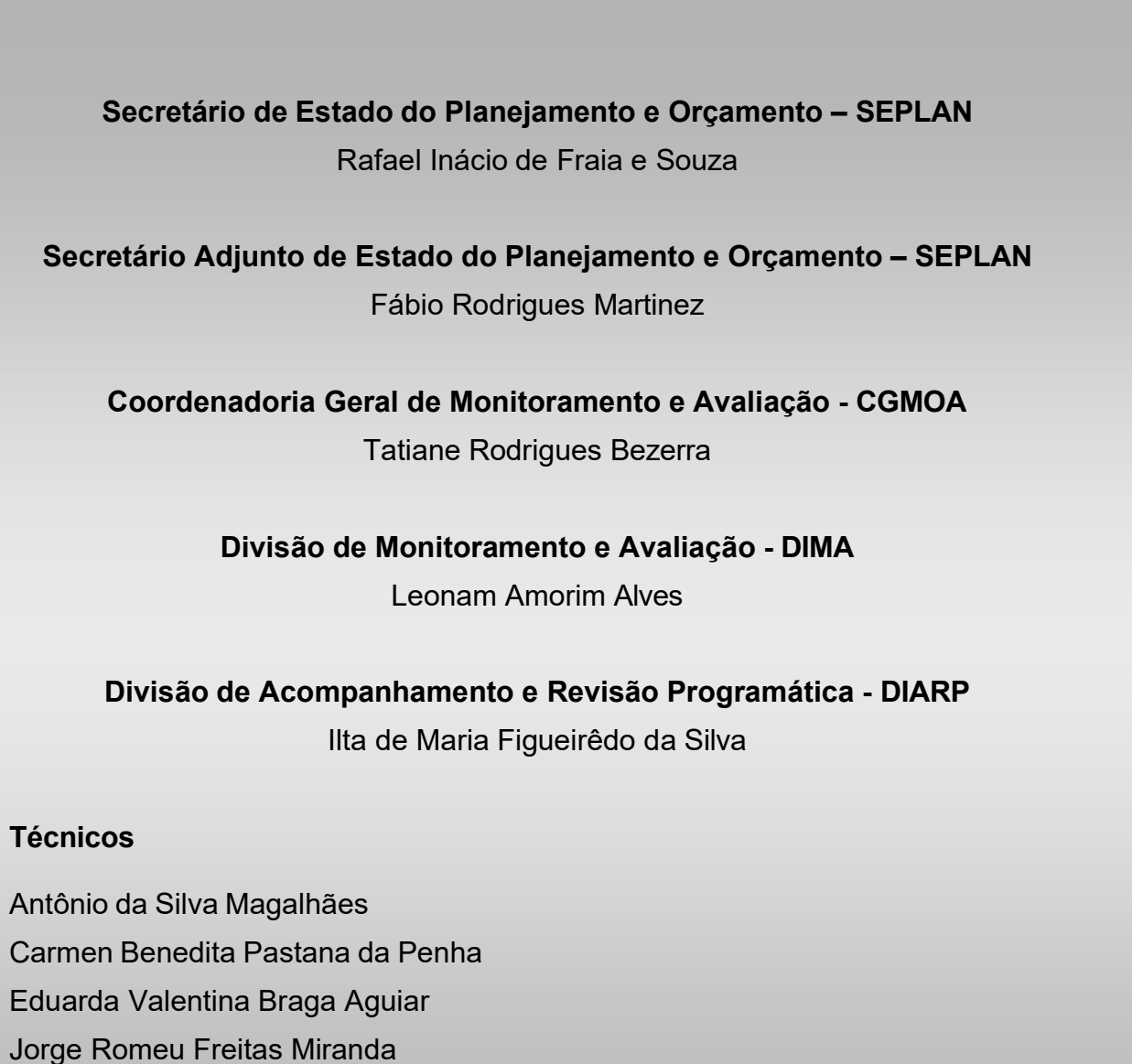

Leandro Gabriel da Silva Moreira

Natália Maria Cardoso Mourão

Rejane Queiroz Lopes

Thayná de Souza Almeida